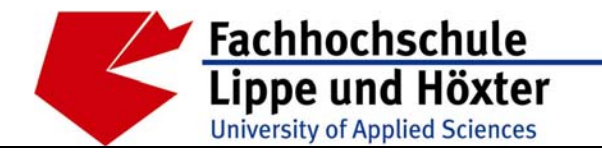

Fachbereich Bauingenieurwesen Labor für Siedlungswasserwirtschaft Prof. Dr.-Ing. Ute Austermann-Haun

Emilienstr. 45 · 32756 Detmold · Tel. (05231) 769 827 · Fax (05231) 769 819

# Benutzerhandbuch für die DV-Anwendung NIKLAS-IGL, Version 5.0

# Teil 2: Beispiel zur Erfassung eines gewerblichen Direkteinleiters

(<u>N</u>eues <u>I</u>ntegriertes <u>KI</u>är<u>a</u>nlagen<u>s</u>ystem für <u>I</u>ndustrie <u>G</u>ewerbe und <u>L</u>andwirtschaft)

Auftraggeber:

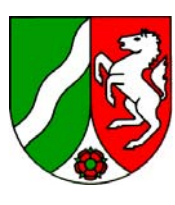

Ministerium für Umwelt, Naturschutz, Landwirtschaft und Verbraucherschutz des Landes Nordrhein-Westfalen Projekt im Auftrag des Ministeriums für Umwelt, Naturschutz, Landwirtschaft und Verbraucherschutz des Landes Nordrhein-Westfalen

# Benutzerhandbuch für die DV-Anwendung NIKLAS-IGL, Version 5.0

- Teil 1: Textteil
- Teil 2: Beispiel zur Erfassung eines gewerblichen Direkteinleiters

und

- Fachliche Vorgaben für die kontextsensitive Hilfe in der DV-Anwendung NIKLAS-IGL, Version 5.0

| Fachliche Koordination:                   | DiplIng. Renate Krings (MUNLV, Düsseldorf)                                                    |
|-------------------------------------------|-----------------------------------------------------------------------------------------------|
| DV-Koordination und<br>DV-Programmierung: | DiplInform. Michael Goebel (LDS, Düsseldorf)<br>DiplIng. Natalia Soubbotina (LDS, Düsseldorf) |
| Projektsteuerung:                         | Planungsrunde NIKLAS-IGL                                                                      |
| Bearbeitung:                              | DiplIng. Nadine Brieskorn (FH Lippe und Höxter)                                               |

# **Inhaltsverzeichnis**

| 1   | Veranlassung                                                             | 1-4  |
|-----|--------------------------------------------------------------------------|------|
| 2   | Grundlagen zur Datenerfassung in NIKLAS-IGL                              | 2-5  |
| 2.1 | Anmeldung aus den Umweltverwaltungsstandorten der<br>Bezirksregierungen  | 2-5  |
| 2.2 | Anmeldung aus den Unteren Wasserbehörden über CITRIX-Server              | 2-6  |
| 2.3 | Berechtigungstypen                                                       | 2-6  |
| 2.4 | Beschreibung von Pflicht-, Ausgabe- und Kann-Feldern                     | 2-7  |
| 3   | Beispielbetrieb in NIKLAS-IGL                                            | 3-8  |
| 3.1 | Aktenstudium und weitere Informationen zur Erfassung in NIKLAS-IGL       | 3-8  |
| 4   | Erfassung der Adressen in NIKLAS-IGL                                     | 4-13 |
| 5   | Erfassungsmaske des Einleitenden Betriebes/WR-Inhabers                   | 5-16 |
| 6   | Erfassung des Wasserrechts in Zuständigkeit der Oberen<br>Wasserbehörde  | 6-22 |
| 6.1 | Erfassungsmaske der Abwasseranfallstelle                                 | 6-22 |
| 6.2 | Erfassungsmaske der Abwasserbehandlungsanlage                            | 6-25 |
| 6.3 | Erfassungsmaske der Einleitungsstelle                                    | 6-28 |
| 6.4 | Erfassungsmaske der Messstelle                                           | 6-30 |
| 7   | Erfassung des Wasserrechts in Zuständigkeit der Unteren<br>Wasserbehörde | 7-33 |
| 7.1 | Erfassungsmaske des Regenklärbeckens                                     | 7-33 |
| 7.2 | Erfassungsmaske des Regenrückhaltebeckens                                | 7-35 |
| 7.3 | Erfassungsmaske der Niederschlagswassereinleitungsstelle                 | 7-36 |
| 8   | Vorgehensweise zur Erstellung des Fließschemas                           | 8-39 |
| 9   | Zusammenfassung und Ausblick                                             | 9-42 |

iii

### 1 Veranlassung

Um dem Ministerium für Umwelt, Naturschutz, Landwirtschaft und Verbraucherschutz in Nordrhein-Westfalen (MUNLV) die Koordination, Steuerung und Bericht-Erfüllung im Bereich von Industrie, Gewerbe und Landwirtschaft zu erleichtern, wurde im Jahre 1998 das Landesamt für Datenverarbeitung und Statistik in Nordrhein-Westfalen (LDS) beauftragt, eine Anwendung zu entwickeln, die der Verwaltung von Abwasserbeseitigungs- und -behandlungsanlagen dient. Es entstand die Anwendung "<u>N</u>eues Integriertes <u>Klära</u>nlagen<u>s</u>ystem für Industrie, <u>G</u>ewerbe und Landwirtschaft" (NIKLAS-IGL). Sie dient dazu, die gewerblichen Direkteinleiter mit den jeweils spezifischen Abwasserbeitströmen zu erfassen und abzubilden.

Seit August 2000 wurde diese Anwendung von den Staatlichen Umweltämtern (StUÄ) sowie vom Staatlichen Amt für Umwelt und Arbeitsschutz OWL (StAfUA OWL) genutzt. Zum 31.12.2006 wurden die vorgenannten Behörden aufgelöst und deren Aufgaben, gem. Art. 1, § 6 zum Gesetz zur Straffung der Behördenstruktur in Nordrhein-Westfalen vom 12.12.2006, auf die Bezirksregierungen übertragen.

Für die im Februar 2007 ausgelieferte, erweiterte und verbesserte NIKLAS-IGL-Version 5.0 sind somit u.a. die Bezirksregierungen die zuständigen Behörden für die Datenerfassung. Zudem wurden die Unteren Wasserbehörden mit Erlass vom 13.02.2007, Az.: IV-11 – 010 030, erstmals in die eigenverantwortliche Erfassung und Pflege der Daten integriert. Ihnen steht die Anwendung NIKLAS-IGL 5.0 über einen CITRIX-Server mit lesendem und schreibendem Zugriff zur Verfügung.

NIKLAS-IGL, das sich zu einem komplexen Datenerfassungssystem entwickelt hat, wird in vielen Behörden in Nordrhein-Westfalen für industrielle Direkteinleiter genutzt. Auch im Hinblick auf die Berichtspflichten, wie IVU-Richtlinie, EPER/PRTR, Wasserrahmenrichtlinie und EU-Gewässerschutzrichtlinien (76/464/EWG sowie 91/271/EWG), ist die Qualität der Auswertung dieser Daten abhängig von der korrekten Dateneingabe der Fachanwender/innen in NIKLAS-IGL. Deshalb ist es erforderlich, für diesen Personenkreis Vorgaben zur Datenerfassung festzulegen und in einem Benutzerhandbuch festzuschreiben. Es soll den Fachanwendern als Einführungshilfe und Nachschlagewerk dienen.

In diesem Teil des Benutzerhandbuches wird die Datenerfassung mit der Anwendung NIKLAS-IGL, exemplarisch am Beispiel eines direkt einleitenden Betriebes, dokumentiert.

# 2 Grundlagen zur Datenerfassung in NIKLAS-IGL

Die DV-Anwendung dient zur Darstellung der betrieblichen Abwasserströme direkt einleitender industrieller Betriebe. Sie ist in zwei miteinander verknüpfte Ebenen aufgebaut.

Die Dateneingabe erfolgt in Erfassungsmasken, die identisch in ihrer Struktur aufgebaut sind. Sie bestehen aus einer Hauptmaske, in welcher die Stammdaten des Erfassungsobjektes, und aus Reitern, in welchen fachspezifische Daten erfasst werden. Die Dateneingabe in Erfassungsfeldern erfolgt zum einen über die Zuweisung von Daten durch Aufruf von Katalog-Tabellen und zum anderen über manuell frei editierbares Hinzufügen.

In der grafischen Ebene werden die Elemente von dem Abwasseranfall bis zur Abwassereinleitung mit allen Querverbindungen in Form von Fließschemata dargestellt.

Anhand eines Beispielbetriebes wird in den Kap. 3 bis 8 die Datenerfassung in NIKLAS-IGL einschl. der Erstellung des Fließschemas beschrieben. Hinsichtlich der Eingabemöglichkeiten sind die Erläuterungen in den überlagerten Textfeldern der Erfassungsmasken integriert.

### 2.1 Anmeldung aus den Umweltverwaltungsstandorten der Bezirksregierungen

Für die Datenerfassung in NIKLAS-IGL ist es erforderlich, sich für die Anwendung anzumelden. Bei einer ordnungsgemäßen Installation legt die Anwendung NIKLAS-IGL das unten aufgeführte Icon (Abb. 2-1) auf dem Bildschirm an.

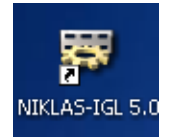

Abb. 2-1: Icon der NIKLAS-IGL-Anwendung, Version 5.0

Durch einen Doppelklick auf dieses Symbol öffnet sich das Anmeldefenster. Wie die Abb. 2-2 zeigt, wählen Sie zunächst ihre Behörde aus der Listbox aus. Im Weiteren ist der Benutzername und das Passwort (diese Angaben sind ämterspezifisch, daher in Zweifelsfragen beim LDS zu erfragen) einzugeben und mit einem Klick auf "Anmelden" zu bestätigen. Wenn Sie nicht als Benutzer zugelassen sind, schicken Sie eine kurze E-Mail an das NIKLAS-IGL-Postfach (<u>niklas@lds.nrw.de</u>).

| Benutzeranmeldung |                                 |  |  |  |  |
|-------------------|---------------------------------|--|--|--|--|
| Behörde           | Staatliches Umweltamt Lippstadt |  |  |  |  |
| Benutzername      |                                 |  |  |  |  |
| Passwort          |                                 |  |  |  |  |
|                   | Abbrechen Abbrechen             |  |  |  |  |

Abb. 2-2: Anmeldung in NIKLAS-IGL, Version 5.0

### 2.2 Anmeldung aus den Unteren Wasserbehörden über CITRIX-Server

Mit der aktuellen Version 5.0 wird es den Unteren Wasserbehörden erstmals ermöglicht, NIKLAS-IGL zu benutzen. Hierzu wird nicht auf lokal installierte Programme zurückgegriffen, sondern die Anwendung ist über einen CITRIX-Server zu nutzen. Direkt einleitende Betriebe in der Zuständigkeit der Unteren Wasserbehörde sollen somit in die Anwendung NIKLAS-IGL eingepflegt werden. Die UWB'en haben für ihren Dienstbereich schreibenden und auf Daten anderer Behörden lesenden Zugriff.

| Anwendu         | ungen 🛛 📝 💪 🌇 🧌                                                    | Willkommen hei der persönlichen Ansieht Ihrer MetzErame YD-                                                                               |
|-----------------|--------------------------------------------------------------------|----------------------------------------------------------------------------------------------------|
| e               |                                                                    | Wilkommen bei der personlichen Ansicht Inter Metarrame AP-                                                                                |
| Höchste Ebe     | ene 💷 Auf                                                          | Anwendungen. Das Anwendungsfeld enthält Symbole für die                                                                                   |
|                 |                                                                    | starten, klicken Sie auf das entsprechende Symbol. Klicken Sie auf                                                                        |
|                 |                                                                    | 'Aktualisieren', um die neuesten Anwendungen anzuzeigen. Ihre                                                                             |
| Niklas IGL T    | EST                                                                | Einstellungen konnen Sie mit 'Einstellungen' andern. Wenn Sie den Inhalt<br>eines Ordners anzeigen möchten, klicken Sie auf das jeweilige |
| 18              |                                                                    | Ordnersymbol. Bei Problemen bezüglich der Verwendung von                                                                                  |
| Benutzeranmel   | dung X                                                             | Anwendungen wenden Sie sich bitte an Ihren Help Desk bzw.<br>Systemadministrator.                                                         |
| Behörde Sta     | aatliches Umweltamt Aachen 🔹                                       | MetaFrame XP-Message Center                                                                                                    |
| Benutzername UW | /B111 - Stadt Düsseldorf                                           | Metal rune Ar Message Center                                                                                                    |
| Passwort UW     | /B113 - Stadt Essen                                                | Im MetaFrame XP-Message Center werden Informationen und                                                                                   |
| UW              | /B114 - Stadt Krefeld                                              | Fehlermeldungen angezeigt.                                                                                                    |
| UW              | /B116 - Stadt Mönchengladbach<br>/B117 - Stadt Mülbeim an der Pubr |                                                                                                    |
| 0w              | /B119 - Stadt Oberhausen                                           | -                                                                                                    |
|                 |                                                                    |                                                                                                    |

Abb. 2-3: CITRIX-Oberfläche mit Benutzeranmeldung für NIKLAS-IGL, Version 5.0

Die Kennung für die CITRIX-Anmeldung gibt das LDS vor. Die obige Abbildung zeigt das Fenster der Benutzeranmeldung für NIKLAS-IGL, in dem die Behörde auszuwählen und die vom LDS vorgegebene Kennung (Benutzername und Passwort) einzutragen ist.

### 2.3 Berechtigungstypen

Vor der erstmaligen Benutzung von NIKLAS-IGL ist dem LDS zu melden, welche Mitarbeiter welche Nutzungsberechtigungen erhalten sollen. NIKLAS-IGL unterscheidet drei Kategorien:

- Lesen: Es wurde f
  ür jede Beh
  örde ein Gast-Benutzer angelegt. Dieser Nutzer kann eingetragene Daten lesen und ausdrucken. Er hat jedoch nicht die M
  öglichkeit, Daten zu 
  ändern. Einen lesenden Zugriff auf die Anwendung sollten die Überwachungsabteilungen erhalten. F
  ür die Anmeldung als "Gast" wird als Benutzername und Passwort "gast" eingegeben.
- Lesen und schreiben: Der Nutzer kann Daten lesen, neu eintragen, ändern und löschen.
- Administrator: Der Administrator im LDS darf ausschließlich Benutzer anlegen, verändern und löschen.

### 2.4 Beschreibung von Pflicht-, Ausgabe- und Kann-Feldern

Bei der Datenerfassung in NIKLAS-IGL sind folgende Felder zu unterscheiden:

- Pflicht-Felder (= gelb hinterlegt)
- Ausgabe-Felder (= grau hinterlegt)
- Kann-Felder (= weiß hinterlegt)

Pflicht-Felder sind in allen Erfassungsmasken vorhanden und an der gelben Färbung zu erkennen. Bei diesen Feldern ist eine Eingabe zwingend erforderlich, da ansonsten ein Abspeichern des Datensatzes nicht realisiert werden kann. Alle grau hinterlegten Felder sind Ausgabe-Felder. Die Daten aus den in NIKLAS-IGL hinterlegten Katalogen (z. B. Stationierungen, Arbeitsstättennummern) stammen aus NADia und ISA-UNIX. Hier kann der Fachanwender keine direkten Eingaben machen. Weiß eingefärbte Felder sind Kann-Felder. Um eine vollständige Erfassung zu gewährleisten und sie für Auswertungen nutzen zu können, sollten die Daten möglichst vollständig angegeben werden.

# 3 Beispielbetrieb in NIKLAS-IGL

Als Beispielbetrieb dient die Firma WESTFLEISCH eG Fleischcenter Hamm. Die Firma, die ihren Hauptsitz in Münster hat, betreibt seit 1980 an ihrem Standort in Hamm einen Fleisch- und Zerlegebetrieb, in dem pro Jahr etwa 1,2 Mio. Schweine, 68.000 Rinder und 40.400 Kälber geschlachtet werden. Beschäftigt sind in dem Betrieb 950 Mitarbeiter. Die Abwässer aus der Produktion, aus den Sanitärbereichen sowie das Niederschlagswasser aus dem Anlieferungsbereich werden nach Behandlung in der betriebseigenen Kläranlage der Lippe zugeführt. Für die Einleitung in die Lippe wurde der Fa. WESTFLEISCH eG eine wasserrechtliche Erlaubnis gem. § 7 WHG und für die Kläranlage eine Genehmigung gem. § 58 (2) LWG erteilt. Für die Einleitung des Niederschlagswassers von den befestigten Flächen in den Datteln-Hamm-Kanal erhielt die Firma ebenfalls eine wasserrechtliche Erlaubnis. Die Einleitung erfolgt über ein Regenklärbecken und ein Regenrückhaltebecken.

### 3.1 Aktenstudium und weitere Informationen zur Erfassung in NIKLAS-IGL

Die wasserrechtlichen Erlaubnisse gem. § 7 WHG und die zugehörigen Antragsunterlagen sowie die Genehmigung nach § 58 (2) LWG für die Abwasserbehandlungsanlage einschl. der Antragsunterlagen bilden die Grundlage für die Datenerfassung in NIKLAS-IGL. Zudem lassen sich weitere Daten über das Internet recherchieren (z. B. Telefonnummer, Faxnummer, E-Mail-Adresse). Auch über ein telefonisches Gespräch können wichtige Daten in Erfahrung gebracht werden. Falls dem Fachanwender der Betrieb nicht bekannt ist, empfiehlt sich ggf. ein Ortstermin.

Die nachfolgenden Abbildungen zeigen Auszüge aus der wasserrechtlichen Erlaubnis gem. § 7 WHG, dabei sind für die Erfassung in NIKLAS-IGL die wichtigsten Daten in gelb markiert.

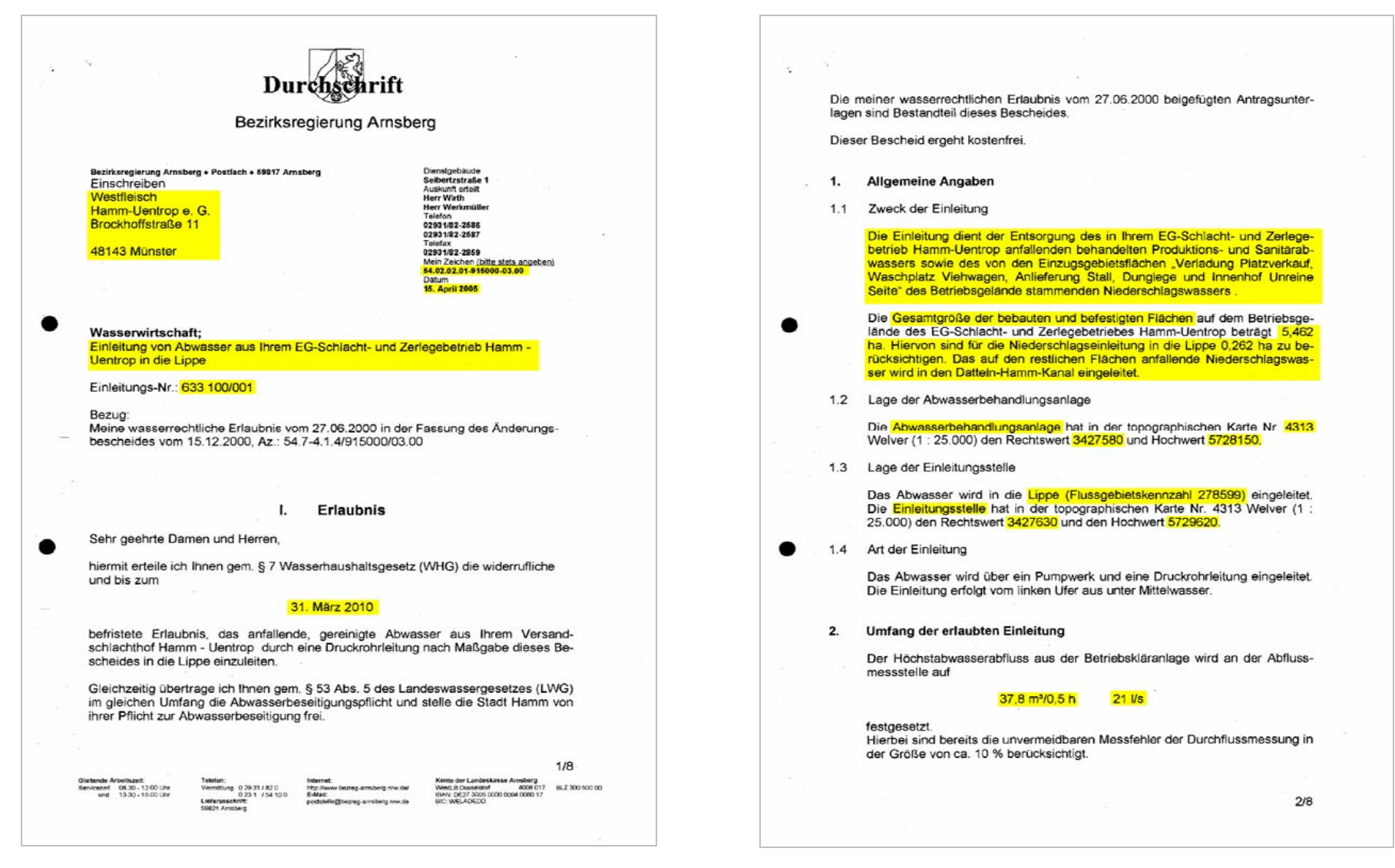

Abb. 3-1: Auszüge aus der wasserrechtlichen Erlaubnis gem. § 7 WHG der Fa. WESTFLEISCH eG Fleischcenter Hamm, Teil 1

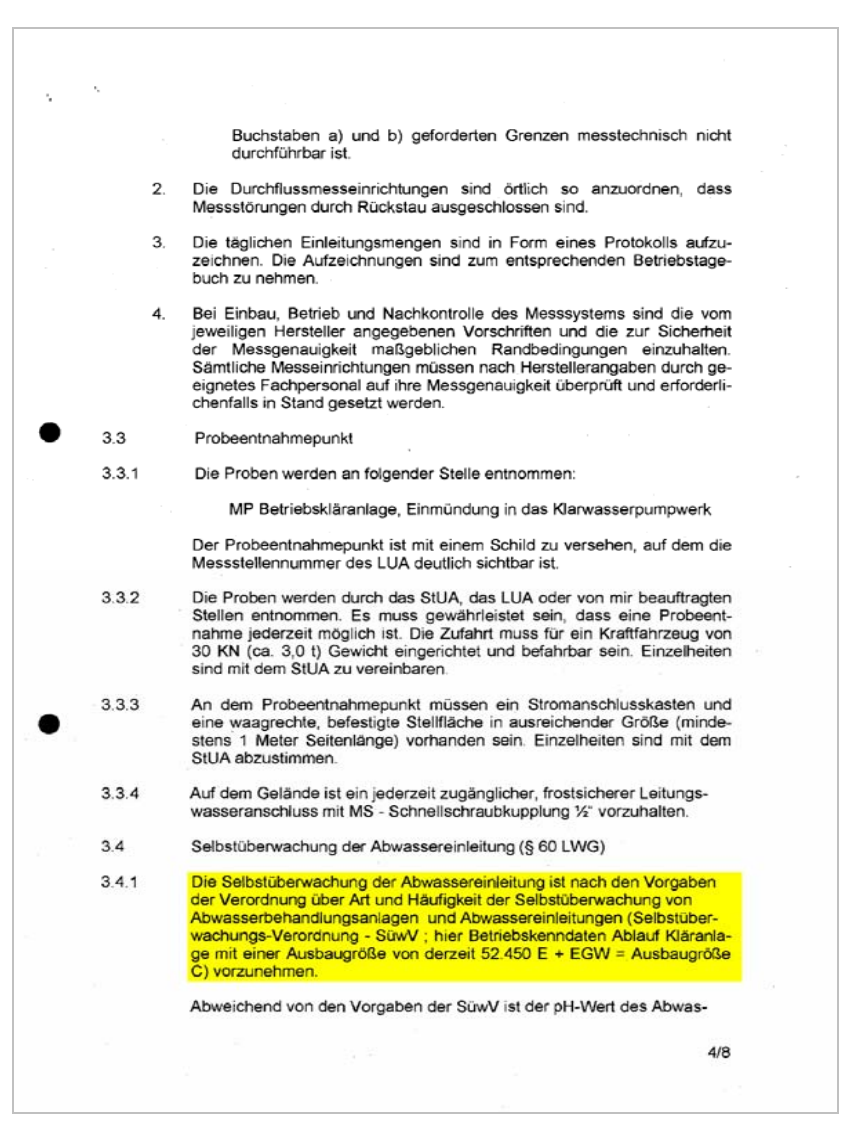

Abb. 3-2: Auszug aus der wasserrechtlichen Erlaubnis gem. § 7 WHG der Fa. WESTFLEISCH eG Fleischcenter Hamm, Teil 2

| Bezirksre | egierung Arnst                                 | berg                                                 |                             |                                          |                                |          |             |                         | Arnsberg, 11. April 200                                               |
|-----------|------------------------------------------------|------------------------------------------------------|-----------------------------|------------------------------------------|--------------------------------|----------|-------------|-------------------------|-----------------------------------------------------------------------|
| 4.02.02   | .01-915000-03                                  | 3.00                                                 |                             |                                          |                                |          |             |                         |                                                                       |
|           | Anlage 1                                       | Firma Westfleisch,                                   | Schlacht- u                 | Ind Zerlege                              | betrieb in H<br>len-Nr.: 633 1 | amm-Uent | rop , Abwa  | ssereinleitur           | ng in die Lippe                                                       |
| Parameter |                                                |                                                      |                             | Amtl. Überwachung                        |                                |          | Selbstüber- | Analyseverfahren nach d |                                                                       |
|           | (nach Anhang 10 AbwV)                          |                                                      | Art der                     | Art der Überwachungswerte nach § 120 LWG |                                |          | LWG         | wachung                 | Anlage zu §4 der                                                      |
| lfd.Nr.:  |                                                |                                                      | Probe-<br>entnahme          | Konzentra-<br>tion                       | Einheit                        | Fracht   | Einheit     | Jahr)                   | (AbwV) in der jeweils<br>gültigen Fassung bzw.<br>sonst. Verfahren    |
| 1         | Anleitung zur                                  | Probenahmetechnik                                    |                             |                                          |                                |          |             |                         | Nr. 1                                                                 |
| 2         | Probenahme                                     | von Abwasser                                         |                             |                                          |                                |          |             |                         | Nr. 2                                                                 |
| 3         | Abwasservol                                    | umenstrom                                            |                             | 21<br>37,8                               | I/s<br>m³/0,5 h                |          | _           | kontinuierlich          | Nr. 3                                                                 |
| 4         | Vorbehandlun<br>und Teilung h<br>Wasserprobe   | ng, Homogenisierung<br>heterogener<br>en             | qualifizierte<br>Stichprobe |                                          |                                |          |             |                         | Nr. 4                                                                 |
| 5         | Chemischer<br>in der Origina                   | Sauerstoffbedarf (CSB)<br>alprobe *                  | qualifizierte<br>Stichprobe | 110                                      | mg/i                           |          |             |                         | Nr. 303,<br>oder<br>Nr. 305<br>unter Beachtung von<br>§ 6 Abs. 3 AbwV |
| 6         | Blochemisch<br>Tagen in der                    | er Sauerstoffbedarf in 5<br>Originalprobe (BSB5)     | qualifizierte<br>Stichprobe | 25                                       | mg/l                           |          |             |                         | Nr. 409                                                               |
| 7         | Ammonium-                                      | Stickstoff (NH4-N) **                                | qualifizierte<br>Stichprobe | 10                                       | mg/l                           |          |             |                         | Nr. 202                                                               |
| 8         | Stickstoff, ge<br>Ammonium-,<br>Nitratsticksto | samt, als Summe von<br>, Nitrit- und<br>ff (Nges) ** | qualifizierte<br>Stichprobe | 18                                       | mg/l                           |          |             |                         | Summe von<br>Nr. 202,<br>Nr. 107,<br>Nr. 106                          |
| 9         | Phosphor ge<br>probe                           | samt (P) in der Original-                            | qualifizierte<br>Stichprobe | 2                                        | mg/l                           |          |             |                         | Nr. 108                                                               |

A 1-Westfleisch, Hamm-Uentrop

Seite 1

#### Abb. 3-3: Anlage zur wasserrechtlichen Erlaubnis gem. § 7 WHG der Fa. WEST-FLEISCH eG Fleischcenter Hamm, Seite 1

|        | Parameter                                                                                              |                                          | Amt                              | I. Überwach             | ung            |               | Selbstüber-            | Analyseverfahren nach der                                          |  |
|--------|----------------------------------------------------------------------------------------------------|------------------------------------------|----------------------------------|-------------------------|----------------|---------------|------------------------|--------------------------------------------------------------------|--|
|        | (nach Annang 10 Abwv)                                                                                  | Art der Überwachungswerte nach § 120 LWG |                                  |                         |                |               | - wachung<br>(Anzahl / | Anlage zu §4 der<br>Abwasserverordnung                             |  |
|        |                                                                                                    | entnahme                                 | Konzentra-<br>tion               | Einheit                 | Fracht         | Einheit       | Jahr )                 | (AbwV) in der jeweils<br>gültigen Fassung bzw.<br>sonst. Verfahren |  |
| 10     | Adsorbierbare organisch gebundene<br>Hologene (AOX) in der Originalprobe,<br>angegeben als Chlorid *** | Stichprobe                               | 100                              | µд/І                    | X              |               |                        | Nr. 302                                                            |  |
| 11     | Quecksilber (Hg) in der Originalprobe                                                                  | qualifizierte<br>Stichprobe              | 1                                | µg/l                    |                |               |                        | Nr. 215                                                            |  |
| 12     | Cadmium in der Originalprobe ***                                                                       | qualifizierte<br>Stichprobe              | 5                                | µg/I                    |                |               |                        | Nr. 207                                                            |  |
| 13     | Chrom (Cr) in der Originalprobe ***                                                                    | qualifizierte<br>Stichprobe              | 50                               | µg/I                    |                |               |                        | Nr. 209                                                            |  |
| 14     | Nickel (Ni) in der Originalprobe ***                                                                   | qualifizierte<br>Stichprobe              | 50                               | µg/l                    |                |               | -                      | Nr. 214                                                            |  |
| 15     | Blei (Pb) in der Originalprobe ***                                                                     | qualifizierte<br>Stichprobe              | 50                               | μдЛ                     |                |               |                        | Nr. 206                                                            |  |
| 16     | Kupfer (Cu) in der Originalprobe ***                                                                   | qualifizierte<br>Stichprobe              | 100                              | µg/l                    |                |               |                        | Nr. 213                                                            |  |
| 17     | Temperatur                                                                                             | Stichprobe                               | 32                               | °C                      |                |               | 6                      | DIN 38404-C 4 (Ausgabe<br>Dezember 1976)                           |  |
| 18     | ph - Wert                                                                                              | Stichprobe                               | 6,5 - 9,5                        |                         |                |               | kontinuierlich         | DIN 38404-C 5 (Ausgabe<br>Januar 1984)                             |  |
| Anmerk | ungen:                                                                                                 |                                          |                                  |                         |                |               |                        |                                                                    |  |
|        | Der festgesetzte CSB-Wert gilt unter E<br>Kohlenstoffs (TOC), bestimmt in mg/l,                        | Beachtung des<br>diesen Wert r           | § 6 Abs.1 Abv<br>licht überschre | /V auch als ei<br>itet. | ngehalten, we  | nn der 4-fach | e Wert des gesa        | mten gebundenen                                                    |  |
| •      | Diese Anforderung gilt bei einer Abwa                                                                  | ssertemperatu                            | rvon 12 ° c un                   | d größer im A           | blauf des biol | ogischen Rea  | ktors der Abwas        | serbehandlungsanlage.                                              |  |
| **     | Schweilenwerte gemäß der Anlage zu                                                                     | § 3 AbwAG.                               |                                  |                         |                |               | 1                      |                                                                    |  |

Seite 2

Abb. 3-4: Anlage zur wasserrechtlichen Erlaubnis gem. § 7 WHG der Fa. WEST-FLEISCH eG Fleischcenter Hamm, Seite 2

Neben dem von der Bezirksregierung ausgestellten und abgebildeten wasserrechtlichen Bescheid gem. § 7 WHG besitzt die Fa. WESTFLEISCH eG Fleischcenter Hamm eine weitere Erlaubnis von der Stadt Hamm. Dieser Bescheid erlaubt, Niederschlagswasser über ein Regenklär- und Regenrückhaltebecken in einer Menge von 144 m<sup>3</sup>/2h in den Datteln-Hamm-Kanal einzuleiten (Abb. 3-5).

|                                                                                                    |                                                                                                    |                                                                                                    | Der Oberbür                                                                                                    | germeister                                                                                                    |
|----------------------------------------------------------------------------------------------------|----------------------------------------------------------------------------------------------------|----------------------------------------------------------------------------------------------------|----------------------------------------------------------------------------------------------------|----------------------------------------------------------------------------------------------------|
| Statt Hannin - Poptisch 2449 - 59014 Hannan<br>Westfleisch eG Weiterim<br>Brockhoffstersße 11                                                                                                    |                                                                                                    |                                                                                                    | Arnt for Arbo<br>Umweltamt asb<br>- Untere Wasser<br>Westenwallden                                                                                                    | thes<br>allsschutz<br>arg<br>behörde -<br>2002                                                                                                    |
| 48143 Münster                                                                                                    |                                                                                                    | ŀ                                                                                                    | 59065 Hamm                                                                                                    |                                                                                                    |
|                                                                                                    |                                                                                                    | L                                                                                                    | con Unice                                                                                                    | - Stisteten                                                                                                    |
| Datum und Zeichen (hres Schreibens                                                                                                    | Main Zeichen (                                                                                                    | litte bei Antwort angeben)                                                                                                    | alle                                                                                                    | City-Center                                                                                                    |
| 08.07.2002 Dr. Be/Th                                                                                                    | 31.3.28.5                                                                                                    | .18                                                                                                    |                                                                                                    | 16.09.2002                                                                                                    |
| Herr Cigelski                                                                                                    | 108                                                                                                    | 17-7161                                                                                                    | 17-2931                                                                                                    | (0 23 81) 17-0                                                                                                    |
|                                                                                                    |                                                                                                    |                                                                                                    |                                                                                                    |                                                                                                    |
|                                                                                                    | To an and the second                                                                                                    |                                                                                                    |                                                                                                    |                                                                                                    |
|                                                                                                    | Kranstral<br>anfallenden N                                                                                                    | 3c 32, 59071 H<br>Niederschlagsw<br>2 befestigten F                                                                                                    | lamm,<br>vasser von                                                                                                    |                                                                                                    |
|                                                                                                    | Kranstral<br>anfallenden 1<br>52 000 m<br>(Tre                                                                                                    | 3e 32, 59071 H<br>Niederschlagsw<br><sup>2</sup> befestigten F<br>nnkanalisation                                                                                                    | lamm,<br>vasser von<br>lächen<br>i)                                                                                                    |                                                                                                    |
| nach den Maßgaben diese<br>Regenrückhaltebecken (1600 n<br>einen Absturzschacht und ein<br>einzuleiten.<br>Die Erlaubnis ist widerruflich u                                                                                                    | Kranstral<br>anfallenden N<br>52 000 m<br>(Tre<br>es Bescheides<br>n <sup>3</sup> ) mittels Taua<br>ne Freigefällele<br>und befristet bis                                                                                                    | 3e 32, 59071 H<br>Viederschlagsw<br><sup>2</sup> befestigten F<br>nnkanalisation<br>über ein<br>chmotorpumpe<br>eitung bei km<br>zum <b>31.12.20</b> 2                                                                                                    | iamm,<br>vasser von<br>lächen<br>))<br>Regenklärbecken<br>in einer Menge<br>46,421 N in d                                                                                                    | (61,8 m <sup>3</sup> ) und<br>von maximal 20 1/s n<br>en Dattein-Hamm-Ka<br>$\stackrel{\bigcirc}{\simeq}$ $444 m^{3}/d$                                                                                                    |
| nach den Maßgaben diese<br>Regenrückhaltebecken (1600 n<br>einen Absturzschacht und ein<br>einzuleiten.<br>Die Erlaubnis ist widerruflich u<br>Rechterzundlagen                                                                                                    | Kranstral<br>anfallenden f<br>52 000 m<br>(Tre<br>es Bescheides<br>n <sup>2</sup> ) mittels Tau<br>ne Freigefällele<br>md befristet bis                                                                                                    | 3e 32, 59071 H<br>Niederschlagsw<br><sup>2</sup> befestigten F<br>nnkanalisation<br>über ein<br>hmotorpumpe<br>itung bei km<br>zum <b>31,12,20</b> 2                                                                                                    | iamm,<br>vasser von<br>lächen<br>))<br>Regenklärbecken<br>in einer Menge<br>46,421 N in d<br>22.                                                                                                    | (61,8 m <sup>3</sup> ) und<br>von maximal 20 Us ü<br>en Dattein-Hamm-Ka<br>至イヤヤ <sub>か</sub> <sup>3</sup> /d                                                                                                    |
| nach den Maßgaben diess<br>Regenrückhaltebecken (1600 n<br>einen Absturzschacht und eir<br>einzuleiten.<br>Die Erlaubnis ist widerruflich u<br>Rechtsgrundlagen<br>§§ 1 - 7a des Gesetzes zu<br>Fassung der Bekanntmachu<br>§§ 24, 25, 116, 117, 136, 13<br>(Landeswassergesetz - LWG<br>926 / SGV NRW 77), z<br>Landesrechts an den Euro ir<br>Lafd-Nr. 20,1.1 des Verzeicl<br>auf dem Gebiet des technise<br>zuletzt geändert durch Vero                                | Kranstral<br>anfallenden N<br>52 000 m<br>(Tre<br>es Bescheides<br>m) mittels Taue<br>er Freigefällele<br>and befristet bis<br>r Ordnung des<br>ng vom 19. Aug<br>88-140, 161 und<br>G) in der Fassur<br>uletzt geändert<br>Nordrhein-We<br>hnisses III der A<br>chen Umweltsch                                  | 3e 32, 59071 H<br>viederschlagsw<br>2 befestigten F<br>mukanalisation<br>über ein<br>ehmotorpumpe<br>eitung bei km<br>zum 31,12,202<br>Wasserhausha<br>gust 2002 (BGI<br>1 62 des Wass<br>ag der Bekanni<br>durch Artike<br>stfalen vom 2:<br>Anlage der Ver<br>utzes (ZustVC<br>.03,2000 (GV 1)                                                                                                    | iamm,<br>vasser von<br>lischen<br>j)<br>46,421 N in d<br>22.<br>Its (Wasserhaush<br>BL IS. 3245)<br>ergesetz für das L<br>tmachung vom 25<br>el 100 des Gese<br>100 des Gese<br>100 des<br>100 des<br>100 des | (61,8 m <sup>3</sup> ) und<br>von maximal 20 <i>Us</i> n<br>en Datteln-Hamm-Ka<br><i>全 イ</i> Y Y か <sup>3</sup> /J<br>ultsgesetz - WHG) in<br>and Nordrhein-Westfa<br>. Juni 1995 (GV NRW<br>izes zur Anpassung<br>tW S. 734)<br>lung von Zuständigkei<br>1994 (GV NRW S. 35                           |
| nach den Maßgaben diess<br>Regenrückhaltebecken (1600 m<br>einen Absturzschacht und eir<br>einzuleiten.<br>Die Erlaubnis ist widerruflich u<br>Rechtsgrundlagen<br>§§ 1 - 7a des Gesetzes zun<br>Fassung der Bekarntmachu<br>§§ 24, 25, 116, 117, 136, 13<br>(Landeswassergesetz - LW<br>926 / SGV NRW 77).<br>Landesrechts an den Euro ir<br>Lf.dNr. 20.1.1 des Verzeici<br>auf dem Gebiet des technise<br>zuletzt geändert durch Vero                                   | Kranstral<br>anfallenden N<br>52 000 m<br>(Tre<br>es Bescheides<br>m <sup>3</sup> ) mittels Taue<br>en Freigefällele<br>and befristet bis<br>r Ordnung des<br>ng vom 19. Aug<br>38-140, 161 und<br>G) in der Fassuu<br>uletzt geändert<br>Nordrhein-We<br>hnisses III der A<br>schen Umweltsch<br>rdnung vom 21. | 3e 32, 59071 H<br>Viederschlagsw<br><sup>2</sup> befestigten F<br>mukanalisation<br><sup>10</sup> ber ein<br>chmotorpumpe<br>jitung bei km<br>zum <b>31.12.20</b> 2<br>Wasserhausha<br>gust 2002 (BGI<br>162 des Wass<br>ag der Bekanni<br>durch Artike<br>stfalen vom 22<br>unlage der Ver<br>nutzes (ZustVC<br>0.03.2000 (GV 1)                                                                                                    | lämm,<br>vasser von<br>lächen<br>in einer Menge<br>46,421 N in d<br>22.<br>Its (Wasserhausht<br>Bl. I S. 3245)<br>ergesetz für das L<br>tmachung vom 25<br>5.09.2001 (GV NF<br>ordnung zur Rege<br>5.09.2001 (GV NF<br>ordnung zur Rege<br>NUU vom 14. Juni<br>NRW S. 364)                                                                                                    | (61,8 m <sup>3</sup> ) und<br>von maximal 20 <i>U</i> s ü<br>en Datteln-Hamm-Ka<br>en Datteln-Hamm-Ka<br>en Datteln-Hamm-Ka<br>en Datteln-Hamm-Ka<br>ultsgesetz - WHG) in<br>and Nordrhein-Westfa<br>Juni 1995 (GV NRW<br>zes zur Anpassung<br>WS. 734)<br>lung von Zuständigkei<br>1994 (GV NRW S. 35 |
| nach den Maßgaben diess<br>Regenrückhaltebecken (1600 m<br>einen Absturzschacht und eir<br>einzuleiten.<br>Die Erlaubnis ist widerruflich u<br>Rechtsgrundlagen<br>§§ 1 - 7a des Gesetzes zun<br>Fassung der Bekarntmachu<br>§§ 24, 25, 116, 117, 136, 13<br>(Landeswassergesetz - LW<br>926 / SGV NRW 77).<br>Landesrechts an den Euro ir<br>Lf.dNr. 20.1.1 des Verzeici<br>auf dem Gebiet des technise<br>zuletzt geändert durch Vero                                   | Kranstral<br>anfallenden N<br>52 000 m<br>(Tre<br>es Bescheides<br>m <sup>3</sup> ) mittels Taue<br>en Freigefällele<br>and befristet bis<br>r Ordnung des<br>ng vom 19. Aug<br>38-140, 161 und<br>G) in der Fassuu<br>uletzt geändert<br>Nordrhein-We<br>hnisses III der A<br>schen Umweltsch<br>rdnung vom 21. | 3e 32, 59071 H<br>Viederschlagsw<br>2 befestigten F<br>mukanalisation<br>Über ein<br>chmotorpumpe<br>jitung bei km<br>zum <b>31.12.202</b><br>Wasserhausha<br>gust 2002 (BGI<br>162 des Wass<br>ag der Bekanni<br>durch Artike<br>stfalen vom 22<br>unlage der Ver<br>nutzes (ZustVC<br>0.3.2000 (GV 1)                                                                                                    | lämm,<br>vasser von<br>lächen<br>in einer Menge<br>46,421 N in d<br>22.<br>Its (Wasserhausht<br>Bl. I S. 3245)<br>ergesetz für das L<br>tmachung vom 25<br>5.09.2001 (GV NR<br>ordnung zur Rege<br>100 des Geses<br>5.09.2001 (GV NR<br>ordnung zur Rege<br>NUU vom 14. Juni<br>NRW S. 364)                                                                                                    | (61,8 m <sup>3</sup> ) und<br>von maximal 20 Us ü<br>en Datteln-Hamm-Ka<br>en Datteln-Hamm-Ka<br>2 イィマ m <sup>3</sup> /v<br>altsgesetz - WHG) in<br>and Nordrhein-Westfa<br>Juni 1995 (GV NRW<br>zes zur Anpassung<br>2W S. 734)<br>lung von Zuständigkei<br>1994 (GV NRW S. 35                        |
| nach den Maßgaben diese<br>Regenrückhaltebecken (1600 n<br>einen Absturzschacht und eir<br>einzuleiten.<br>Die Erlaubnis ist widerruflich u<br>Rechtsgrundlagen<br>§§ 1 - 7a des Gesetzes zu<br>Fassung der Bekanntmachu<br>§§ 24, 25, 116, 117, 136, 13<br>(Landeswassergesetz - LWG<br>926 / SGV NRW 77), z<br>Landesrechts an den Euro ir<br>Landesrechts an den Euro ir<br>Lifd-Nr. 20.1.1 des Verzeicl<br>auf dem Gebiet des technise<br>zuletzt geändert durch Vero | Kranstral<br>anfallenden N<br>52 000 m<br>(Tre<br>es Bescheides<br>m <sup>3</sup> ) mittels Tauu<br>ne Freigefällele<br>and befristet bis<br>r Ordnung des<br>ng vom 19. Aug<br>81-140, 161 und<br>G) in der Fassu<br>uletzt geändert<br>Nordrhein-We<br>hnisses III der A<br>chen Umweltsch<br>rdnung vom 21.   | Be 32, 59071 H<br>Viederschlagsw<br>2 befestigten F<br>mnkanalisation<br>über ein<br>hmotorpumpe<br>eitung bei km<br>zum <b>31,12,20</b> 2<br>Wasserhausha<br>gust 2002 (BGI<br>I 62 des Wass<br>g der Bekanni<br>durch Artike<br>stfalen vom 22<br>stfalen vom 22<br>stfalen vom 23<br>stfalen vom 23<br>stfalen vom 23<br>stfalen vom 24<br>stfalen vom 24<br>stfalen vom 24<br>stfalen vom 25<br>stfalen vom 25<br>stfal | lamm,<br>vasser von<br>lichen<br>in einer Menge -<br>46,421 N in d<br>22.<br>Its (Wasserhaushe<br>Bl. IS. 3245)<br>ergesetz für das L<br>tmachung vom 25<br>el 100 des Gese<br>5.092.001 (GV NF<br>2.092.001 (GV NF<br>2.092.001 (GV NF)<br>(GV NF<br>2.092.001 (GV NF)<br>(GV NF<br>2.092.001 (GV NF)<br>(GV NF<br>2.092.001 (GV NF)<br>(GV NF<br>2.092.001 (GV NF)<br>(GV NF)<br>(GV NF)<br>(GV NF)<br>(GV NF)<br>(GV NF)<br>(GV NF)<br>(GV NF)<br>(GV NF)<br>(GV NF)<br>(GV NF)<br>(GV NF                                                                                                    | (61,8 m <sup>3</sup> ) und<br>von maximal 20 <i>Us</i> n<br>en Dattein-Hamm-Ka<br>全 イママ <sub>AN</sub> シノ <i>a</i><br>altsgesetz - WHG) in<br>and Nordrhein-Westfa<br>Juni 1995 (GV NRW<br>tzes zur Anpassung<br>WS. 734)<br>lung von Zuständigkei<br>1994 (GV NRW S. 35                                |

Abb. 3-5: Auszug aus der wasserrechtlichen Erlaubnis für die Einleitung von Niederschlagswasser in den Datteln-Hamm-Kanal

Neben den zuvor abgebildeten Teilauszügen der wasserrechtlichen Bescheide ist für die Datenerfassung auch die Genehmigung der Abwasserbehandlungsanlage gem. § 58 (2) LWG von Wichtigkeit, ebenso die Bescheide des Regenklär- und des Regenrückhaltebeckens. Der Genehmigungsbescheid der beiden Becken ist in der 1. Teilgenehmigung gem. BImSchG, Az.: 2300-G 32/02 K/Rö, vom 25.04.2003 enthalten. Auf die Abbildung dieser Bescheide wird hier jedoch verzichtet.

# 4 Erfassung der Adressen in NIKLAS-IGL

Der in der Erlaubnis (Abb. 3-1) aufgeführte Firmenname des Wasserrechtsinhabers sowie der Firmenname der Standortadresse lauten:

| WR-Inhaber (alt):                                                               | Standort (alt):                                                                              |  |  |
|---------------------------------------------------------------------------------|----------------------------------------------------------------------------------------------|--|--|
| Adresse:                                                                        | Adresse:                                                                                     |  |  |
| Firma<br>Westfleisch<br>Hamm-Uentrop e. G.<br>Brockhoffstr. 11<br>48143 Münster | Firma<br>Westfleisch<br>EG-Schlacht- und Zerlegebetrieb<br>Hamm<br>Kranstr. 32<br>59071 Hamm |  |  |

Diese vorgenannten Firmenbezeichnungen haben sich mittlerweile geändert bzw. wurden erweitert. Die neuen Namen der Betriebe lauten:

| WR-Inhaber (neu):                                                                             | Standort (neu)                                                                                  |
|-----------------------------------------------------------------------------------------------|-------------------------------------------------------------------------------------------------|
| Adresse:                                                                                      | Adresse:                                                                                        |
| Firma<br>WESTFLEISCH eG<br>Hauptverwaltung Münster<br>Brockhoffstr. 11<br>48143 Münster       | Firma<br>WESTFLEISCH eG<br>Fleischcenter Hamm<br>Kranstr. 32<br>59071 Hamm                      |
| Postfachadresse:                                                                              | Postfachadresse:                                                                                |
| Postfach 8844<br>48047 Münster                                                                | kein Postfach vorhanden!                                                                        |
| Telefon: +49 (251) 493-0<br>Telefax: +49 (251) 493-1289<br>E-Mail: <u>info@westfleisch.de</u> | Telefon: +49 (2388) 306-0<br>Telefax: +49 (2388) 306-4200<br>E-Mail: <u>hamm@westfleisch.de</u> |

Die Postfachadresse wurde aus einem aktuellen Schreiben des Betriebes entnommen. Die Telefon- und Faxnummern sowie die E-Mail-Adressen konnten durch das Internet recherchiert werden.

Für die Erfassung der beiden oben aufgeführten aktuellen Adressen ist in NIKLAS-IGL jeweils eine neue Adresse hinzuzufügen (s. Abb. 4-1). Hierzu klicken Sie in das linke Übersichtsfeld auf *Adressen* und anschließend markieren Sie eine beliebige Adresse im rechten Tabellenfeld. Mit Klicken der rechten Maustaste ist über das Kontextmenü *Datensatz hinzufügen* eine neue Adresse zu erstellen.

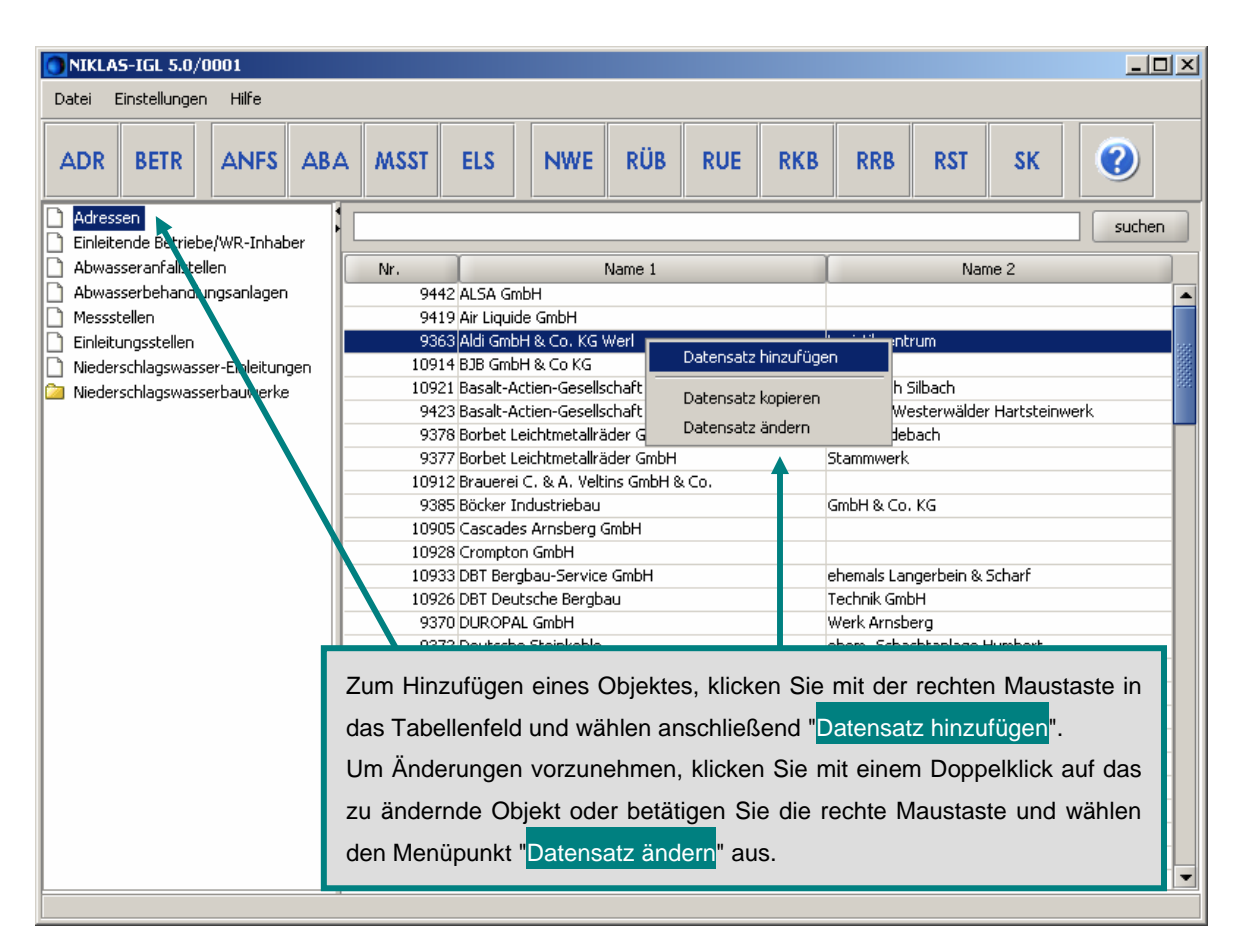

Abb. 4-1: Hinzufügen eines neuen Datensatzes in NIKLAS-IGL 5.0

Es erscheint die Erfassungsmaske der Adresse (Abb. 4-2).

Für die Datenerfassung der Adresse können Sie sich zunächst NADia-Adressen anzeigen lassen. Wenn Sie meinen, dass es sich dabei um die aktuelle Adresse handelt, können sie diese Adresse übernehmen (Abb. 4-2). Sollte dies nicht der Fall sein, so können Sie die NADia-Adressen auch ändern, ergänzen und neu abspeichern. Falls es sich um eine Adresse handelt, die noch nicht in der NADia-Adressliste integriert ist, tragen Sie bitte diese Adresse manuell in die Erfassungsmaske *Adresse* ein und speichern den Datensatz.

Zur Erfassung der Adressen von WR-Inhabern, Standorten und Betreibern von ANFS, ABA und Nwb sind für das Feld *Name* zwei Zeilen mit jeweils 40 Zeichen vorgesehen. Bei Gewerbeparks empfiehlt es sich, beispielsweise in der zweiten Zeile den Namen des wasserrechtlichen Erlaubnisinhabers anzugeben. Gelb markierte Felder sind Pflicht-Felder und müssen mit Daten gefüllt werden, ansonsten ist ein Abspeichern des Datensatzes nicht möglich.

Nach Anklicken des Menüs *Datei* können Sie den Datensatz z.B. speichern, schließen oder drucken.

Durch Anklicken des Menüs *Hilfe* oder der *F1*-Taste können Sie sich weitere Hilfethemen anzeigen lassen.

| O Adresse                                               |                                               |                                   |                          |                                   |                   |
|---------------------------------------------------------|-----------------------------------------------|-----------------------------------|--------------------------|-----------------------------------|-------------------|
| Datei Hilfe Ordnungsmerkmale Adress Nr. Herkunft Adress | Hier können<br>anzeigen lass<br>und neu speic | Sie sich<br>en, Daten "ü<br>hern. | die NADi<br>Jbernehme    | ia-Adres<br>n <sup>«</sup> , ggf. | ssdaten<br>ändern |
|                                                         |                                               |                                   |                          | NADia-Adre                        | ssen anzeigen     |
| Name                                                    |                                               |                                   | L                        | NHDIA Haro                        | ssen anzeigen     |
|                                                         |                                               | 🔵 NADia Adr                       | essenliste               |                                   | ×                 |
| Zustelladresse                                          |                                               | Westfleisch                       |                          |                                   | suchen            |
| Stratskz. D VLZ                                         | Ort                                           | Name                              | Name 2                   | Ort                               | A                 |
| Postfachadresse                                         |                                               | Schulze-Ste<br>MHP Manne          | Verwaltung<br>Geschäftsb | Hamm<br>Burbach                   | 2095              |
| Postfach                                                |                                               | VEW Energi                        |                          |                                   | 2097              |
| Staatskz. D PLZ                                         | Ort                                           | Sankt Vince                       | Ausbildungs              |                                   | 2098              |
| Telefon                                                 |                                               | Stefan Rueter                     |                          | Hamm                              | 2099              |
| Telefax                                                 |                                               | Westfleisch                       |                          | Hamm                              | 2100              |
| E-Mail                                                  |                                               |                                   |                          |                                   |                   |
|                                                         |                                               | Übe                               | rnehmen                  | Abbrech                           | en                |

Abb. 4-2: Anzeige der NADia Adressenliste in der noch leeren Erfassungsmaske der Adressen in NIKLAS-IGL 5.0

Die folgende Abb. 4-3 zeigt die vollständige und korrekte Eingabe der Adresse des Wasserrechtsinhabers. Für die Erfassung der Standortadresse ist ebenso zu verfahren.

| Adresse                               |  |  |  |  |  |
|---------------------------------------|--|--|--|--|--|
| Datei Hilfe                           |  |  |  |  |  |
| Ordnungsmerkmale                      |  |  |  |  |  |
|                                       |  |  |  |  |  |
| Adress Nr. 9403 Herkuntt NIKI_STUA-LP |  |  |  |  |  |
| Adresse                               |  |  |  |  |  |
|                                       |  |  |  |  |  |
|                                       |  |  |  |  |  |
|                                       |  |  |  |  |  |
| Hauptverwaltung Münster               |  |  |  |  |  |
| Zustelladresse                        |  |  |  |  |  |
| Straße Brockhoffstraße 11             |  |  |  |  |  |
| Staatskz. D 🔹 PLZ 48143 Ort Münster   |  |  |  |  |  |
| Postfachadresse                       |  |  |  |  |  |
| Postfach 8844                         |  |  |  |  |  |
| Staatskz. D V PLZ 48047 Ort Münster   |  |  |  |  |  |
| Telefon +49 (251) 493-0               |  |  |  |  |  |
| Telefax +49 (251) 493-1289            |  |  |  |  |  |
| E-Mail info@westfleisch.de            |  |  |  |  |  |
|                                       |  |  |  |  |  |
|                                       |  |  |  |  |  |

Abb. 4-3: Erfassungsmaske der Adresse in NIKLAS-IGL 5.0

Als Einleitender Betrieb/WR-Inhaber ist derjenige Betrieb definiert, dem die wasserrechtliche Erlaubnis gem. § 7 Wasserhaushaltsgesetz (WHG) durch die zuständige Wasserbehörde erteilt wurde. Bei dem Beispielbetrieb ist hiermit der Hauptsitz der Firma WESTFLEISCH eG in Münster gemeint.

Für die Erfassung des Einleitenden Betriebes/WR-Inhabers muss zunächst ein neuer Datensatz erstellt werden, indem der Fachanwender diesen genauso hinzufügt, wie dies bereits im vorherigen Abschnitt (Kap. 4) beschrieben wurde.

Danach öffnet sich die Erfassungsmaske und bevor der Name des Betriebes über die rechte Maustaste ausgewählt werden kann (Name des WR-Inhabers übernehmen oder Name des Standortes übernehmen), ist als erstes in der Registerkarte *WR-Inhaber* dieser über den *Suchen*-Button auszuwählen und zu übernehmen (Abb. 5-1). Genauso wird mit dem Datenblatt *Standort* verfahren.

Die Voraussetzung für die Erfassung dieser Maske ist das Vorhandensein der Arbeitsstättennummer. Ist die Arbeitsstätte in ISA-UNIX noch nicht angelegt, so kann dieser Datensatz nicht abgespeichert werden. Sobald die Arbeitsstättennummer in ISA-UNIX angelegt ist und über D-E-A zur Verfügung steht (die Synchronisierung dauert ca. 1 Woche), ist das *Suchen*-Feld anzuklicken. Wie in der Abb. 5-1 beschrieben wird, können Sie die entsprechende Arbeitsstättennummer aus ISA-UNIX suchen und hierher *Übernehmen*.

Falls Sie eine Arbeitsstättennummer nicht finden, muss diese unter Umständen unter ISA-UNIX neu gespeichert werden. Dadurch aktualisiert sich das Änderungsdatum und erst dann wird dieser Datensatz bei der nächsten Synchronisation übertragen.

In der Abb. 5-1 ist zu erkennen, dass für den Beispielbetrieb das ehemalige StUA Lippstadt auszuwählen und in dem Feld *Name 1 der Arbeitsstätte* der Name der Firma einzugeben ist. Falls die Arbeitsstättennummer schon bekannt ist, kann diese auch in dem Feld *Arbeitsstättennummer* eingeben werden. Mit der *Suchen*-Funktion wird sie angezeigt und ist zu *Übernehme*n.

| <b>) Einleitender Betri</b><br>Datei Hilfe | eb/WR-Inhaber                                                                          |                                                                               |  |  |  |  |
|--------------------------------------------|----------------------------------------------------------------------------------------|-------------------------------------------------------------------------------|--|--|--|--|
| -Ordnungsmerkma                            | le                                                                                     |                                                                               |  |  |  |  |
| Betrieb Nr. 811                            |                                                                                        | Herkunft NIKI_STUA-LP                                                         |  |  |  |  |
| -<br>Einleitender Betrie                   | b/WR-Inhaber                                                                           |                                                                               |  |  |  |  |
| Betrieb Nam                                | Betrieb Name WESTFLEISCH eG Fleischcenter Hamm Kategorie Produktionsabwasser >200m³/2h |                                                                               |  |  |  |  |
| Arbeitsstättennumm                         | er 44/0257372 suchen 👢 EPER a                                                          | aufrufen IVU-Betrieb 🗸                                                        |  |  |  |  |
| Internet Adress                            | e www.westfleisch.de                                                                   | Webseite öffnen                                                               |  |  |  |  |
|                                            | SüwV Kan 💽 BImSch-Anlagen vokban                                                       | iden                                                                          |  |  |  |  |
| Anrede<br>Name                             | Firma 💌<br>WESTFLEISCH eG                                                              | Arbeitstättennummer StUA StUA Lippstadt  Name 1 der Arbeitsstätte Westfleisch |  |  |  |  |
|                                            | Hauptverwaltung Münster                                                                | Straße                                                                        |  |  |  |  |
| Straße                                     | Brockhoffstraße 11                                                                     | Ort                                                                           |  |  |  |  |
| Staatskz., PLZ, Ort                        | D-48143 Münster                                                                        | suchen zurücksetzen                                                           |  |  |  |  |
| Telefon                                    | +49 (251) 493-0                                                                        |                                                                               |  |  |  |  |
| E-Mail                                     | +49 (251) 493-1289                                                                     | Nr. Name 1 der Arbeitsstätte Straße Ort                                       |  |  |  |  |
|                                            |                                                                                        |                                                                               |  |  |  |  |
|                                            |                                                                                        | Übernehmen Abbrechen                                                          |  |  |  |  |

# Abb. 5-1: Suchen der Arbeitsstättennummer in der Erfassungsmaske des Einleitenden Betriebes/WR-Inhabers in NIKLAS-IGL 5.0

Wie anfangs schon erwähnt, fallen bei der Firma WESTFLEISCH eG Fleischcenter Hamm Produktionsabwässer, Sanitärabwässer und Niederschlagswasser von insgesamt > 200 m<sup>3</sup>/2h an. Aus diesem Grund ist als Kategorie *Produktionsabwasser* > 200 m<sup>3</sup>/2h aus der Listbox auszuwählen, wie die Abb. 5-1 zeigt.

Da der Betrieb ein IVU-Betrieb ist, der SüwV Kan unterliegt sowie eine BImSch-Anlage besitzt, sind die entsprechenden Felder zu bestätigen. EPER-Daten lassen sich nur dann anzeigen, wenn bei *IVU-Betrieb* ein Häkchen gesetzt wurde und die Schwellenwerte überschritten sind.

Die Registerkarten *WR-Inhaber* und *Standort* werden, wie schon erwähnt, mit Adressen über die Suchen-Schaltfläche ergänzt.

Anlässlich eines Ortstermins wurde der Gewässerschutzbeauftragter sowie der sonstige Ansprechpartner der Firma WESTFLEISCH eG Fleischcenter Hamm, einschl. der Telefon- und E-Mail-Adressen, in Erfahrung gebracht und in dem Reiter *Verantwortliche Personen* eingegeben (Abb. 5-2).

| 🔵 Einleitender Betrieb                                             | /WR-Inhaber                                                                                                    |
|--------------------------------------------------------------------|----------------------------------------------------------------------------------------------------|
| Datei Hilfe                                                        |                                                                                                    |
| Ordnungsmerkmale                                                   |                                                                                                    |
| Betrieb Nr. 811                                                    | Herkunft NIKI_STUA-LP                                                                                                    |
| -<br>Einleitender BetriebA                                         | MR-Inhaber                                                                                                    |
| Betrieb Name                                                       | WESTFLEISCH eG Fleischcenter Hamm Kategorie Produktionsabwasser >200m <sup>3</sup> /2h V                                                                                 |
| Arbeitsstättennummer                                               | 44/0257372 suchen EPER aufrufen IVU-Betrieb ✓                                                                                                    |
| Internet Adresse                                                   | www.westfleisch.de                                                                                                    |
|                                                                    | SüwV Kan V BImSch-Anlagen vorhanden                                                                                                    |
| Name Dietrich Schrö<br>Telefon +49 (201) 10<br>E-Mail d.schroeder@ | Ider     Name     Dieter Haugwitz       4-2317     Telefon     +49 (2388) 306-0       Dieter Haugwitz     E-Mail                                                         |
| De<br>eir<br>Or                                                    | r Gewässerschutzbeauftragter sowie der sonstige Ansprechpartner,<br>ischl. der Telefonnummern und der E-Mail-Adressen wurden in einem<br>tstermin in Erfahrung gebracht. |

Abb. 5-2: Verantwortliche Personen des Einleitenden Betriebes/WR-Inhabers in NIKLAS-IGL 5.0

In dem Datenblatt *Lage des Standortes* (Abb. 5-3) ist gem. Erlass des MUNLV vom 16. Februar 2006 (Az.: IV-9-051 505) der geometrische Mittelpunkt des Betriebsgeländes als Koordinatenpaar (RW/HW), einschließlich des Messverfahrens, einzugeben. In diesem Beispiel wurden die Koordinaten mit Hilfe einer Karte ermittelt.

| Einleitender Betrieb/WR-Inh                                     | aber                                                                                                    |
|-----------------------------------------------------------------|----------------------------------------------------------------------------------------------------|
| Datei Hilfe                                                     |                                                                                                    |
| Ordnungsmerkmale                                                |                                                                                                    |
| Betrieb Nr. 811                                                 | Herkunft NIKI_STUA-LP                                                                                                    |
| Einleitender Betrieb/WR-Inhat                                   | per                                                                                                    |
| Betrieb Name WESTFLE                                            | EISCH eG Fleischcenter Hamm Kategorie Produktionsabwasser >200m³/2h 💌                                                                                                    |
| Arbeitsstättennummer 44/0257                                    | 372 Suchen EPER aufrufen IVU-Betrieb ✓                                                                                                    |
| Internet Adresse www.we                                         | stfleisch.de Webseite öffnen                                                                                                    |
| SüwV                                                            | Kan 🔽 BImSch-Anlagen vorhanden                                                                                                    |
| Rechtswert 3427478<br>Hochwert 5728292<br>Messverfahren Karte V | Lage in Karte zeigen<br>Der geometrische Mittelpunkt des Betriebsgeländes der Firma<br>WESTFLEISCH eG Fleischcenter Hamm ist z. B. mit FlussWinIMS zu<br>bestimmen. Die Lagedaten werden in NIKLAS-IGL als 7-stellige Rechts-<br>und Hochwerte der Gauß-Krüger-Koordinaten des 2er- bzw. 3er-Streifen<br>(siehe Benutzerhandbuch) erfasst. Das zur Bestimmung der Rechts- und<br>Hochwerte angewandte Messverfahren ist anzugeben. |

Abb. 5-3: Lagedaten des Betriebes in NIKLAS-IGL 5.0

In der Registerkarte der *Berichtspflichten* (Abb. 5-4) wird entsprechend der Berichtspflicht die zugehörige Messstelle mit Fließschema-Name und dem Schlüssel 31 zur Information angezeigt. Die Zuweisung der Berichtspflichten zu einer Berichtsart erfolgt in der Messstelle (s. Kap. 6.4).

In dem Reiter *Berichtspflichten (Zusammenfassung)* werden Ihnen die Berichtspflichten der zum Betrieb gehörenden Messstellen angezeigt.

| Einleitender Betrieb/WR-Inhaber                                                                                                    |                                                                                                    |                                                                         |                                                                            |
|----------------------------------------------------------------------------------------------------|----------------------------------------------------------------------------------------------------|-------------------------------------------------------------------------|----------------------------------------------------------------------------|
| Datei Hilfe                                                                                                    |                                                                                                    |                                                                         |                                                                            |
| Ordnungsmerkmale                                                                                                    |                                                                                                    |                                                                         |                                                                            |
| Betrieb Nr. 811                                                                                                    | Herkunft                                                                                                    | NIKI_STUA-LP                                                            |                                                                            |
| Finleitender Betrieh/WR-Inhaber                                                                                                    |                                                                                                    |                                                                         |                                                                            |
| Betrieb Name WESTFLEISCH eG F                                                                                                    | -<br>Fleischcenter Hamm                                                                                                    | Kategorie                                                               | Produktionsabwasser >200m³/2h                                              |
| Arbeitsstättennummer 44/0257372                                                                                                    | suchen EPER aufrufen                                                                                                    | IVU-Betrie                                                              |                                                                            |
|                                                                                                    |                                                                                                    | Webseit                                                                 | e öffnen                                                                   |
| SüwV Kan                                                                                                    | BimSch-Aplagen vorhanden                                                                                                    |                                                                         |                                                                            |
| WR-Inhaber Standort Verantword<br>Berichtspflicht I Überwachung von Abwas<br>1.1 Amtliche Überwachung<br>1.2 Erhebung der Abwasserbe<br>2 EU-Berichtspflichten<br>2.1 Bericht zur Richtlinie 7<br>2.3 Bericht zur Richtlinie 7 | tliche Personen Lage des Standortes<br>isereinleitungen<br>1 nach §120LWG<br>arabgabe<br>iseitigung in NRW Frachtberechnungen<br>16/464/EWG Art 13 Liste 1 Anfallstelle<br>16/464/EWG Art 13 Liste 1 Einleitungstelle | Berichtspflichten                                                       | Berichtspflichten (Zusammenfassung)                                        |
|                                                                                                    | Wenn<br>nachfo<br>angez<br>sen w                                                                                                    | Sie eine Berichtsa<br>olgend die Messa<br>reigt, denen diese I<br>urde. | art auswählen, werden<br>stellen des Betriebes<br>Berichtspflicht zugewie- |

Abb. 5-4: Registerkarte der Berichtspflichten in der Erfassungsmaske Einleitender Betrieb/WR-Inhaber von NIKLAS-IGL 5.0

Durch Zuweisungen innerhalb des zugehörigen Fließschemas werden die unterschiedlichen Erfassungsobjekte in dem Datenblatt *Zugeordnete Objekte (FS)* der Erfassungsmaske des Einleitenden Betrieb/WR-Inhaber je nach Objektauswahl angezeigt. In der Abb. 5-5 ist zu erkennen, dass der Firma WESTFLEISCH eG Fleischcenter Hamm vier Abwasseranfallstellen zugeordnet sind und mit Nr., Name und FS-Name in der aufgeführten Tabelle näher erläutert werden. Bei Auswahl einer anderen Objektart, z. B. der Einleitungsstelle, würde für diesen Beispielbetrieb die Einleitungsstelle mit Nr., Name und dem Schlüssel 31 aufgeführt werden.

| 💽 Einleitender Betrieb                                          | /WR-Inhaber                                                                       |                                                  |                                  |                                      |                              |                                                       |                |
|-----------------------------------------------------------------|-----------------------------------------------------------------------------------|--------------------------------------------------|----------------------------------|--------------------------------------|------------------------------|-------------------------------------------------------|----------------|
| Datei Hilfe                                                     |                                                                                   |                                                  |                                  |                                      |                              |                                                       |                |
| Ordnungsmerkmale                                                |                                                                                   |                                                  |                                  |                                      |                              |                                                       |                |
| Betrieb Nr. 811                                                 |                                                                                   |                                                  | Herkunft                         | NIKI_STUA-LP                         |                              |                                                       |                |
| -Einloitondor Potriob                                           | MP Inhahor                                                                        |                                                  |                                  |                                      |                              |                                                       |                |
| Enlieitender Detrieb/v                                          |                                                                                   |                                                  |                                  |                                      |                              | G. 110                                                |                |
| Betrieb Name                                                    | WESTFLEISCH eG Fleischo                                                           | enter Hamm                                       |                                  |                                      | Kategorie                    | Produktionsabwasser                                   | >200m³/2h 🔻    |
| Arbeitsstättennummer                                            | 44/0257372 suc                                                                    | then EPER auf                                    | frufen                           |                                      | IVU-Betrieb                  | b 🖌                                                   |                |
| Internet Adresse                                                | www.westfleisch.de                                                                |                                                  |                                  |                                      | Webseite                     | öffnen                                                |                |
|                                                                 | 💌 SüwV Kan 🛛 📝 BIn                                                                | nSch-Anlagen vorhande                            | en                               |                                      |                              |                                                       |                |
| Zugeordnete Objekte<br>wk-innaber Scand<br>Objekt: Abwasseranfa | (FS)<br>sort Verantwortliche P<br>allstelle 🗨                                     | ersonen 🚶 Lage de:                               | s Standortes                     | Berichtspflic                        | hten \ I                     | Berichtspflichten (Zusar                              | nmenfassung) \ |
| N                                                               | r.                                                                                | Ĭ                                                | Name                             |                                      |                              | FS-Name                                               |                |
| 1821                                                            |                                                                                   | Sanitärbereich                                   |                                  |                                      | Sanitärbere                  | eich                                                  |                |
| 3877                                                            |                                                                                   | Schlachthof                                      |                                  |                                      | Schlachthof                  |                                                       |                |
| 3878                                                            |                                                                                   | NW Anlieferungsberei                             | ch (Dunglege                     | und Waschplatz)                      | () Anlieferung               |                                                       |                |
| 3879                                                            | 1                                                                                 | NW ber. Flächen (Dac                             | h und Hot)                       |                                      | bet. Flächen                 |                                                       |                |
|                                                                 |                                                                                   |                                                  |                                  |                                      |                              |                                                       | _              |
| E<br>z                                                          | Durch Verknüpfu<br>Erfassungsobjekte<br>zugeordnet. Diese<br>spezifisch aufgelist | ngen im Flief<br>dem Eir<br>zugewiesener<br>tet. | ßschema<br>nleitende<br>n Erfass | i werden<br>n Betriel<br>ungsobjekte | die un<br>c/Wasse<br>e werde | terschiedlichen<br>errechtsinhaber<br>en hier objekt- |                |

Abb. 5-5: Registerkarte *Zugeordnete Objekte (FS)* in der Erfassungsmaske Einleitender Betrieb/WR-Inhaber von NIKLAS-IGL 5.0

# 6 Erfassung des Wasserrechts in Zuständigkeit der Oberen Wasserbehörde

### 6.1 Erfassungsmaske der Abwasseranfallstelle

Für die Firma WESTFLEISCH eG Fleischcenter Hamm sind gem. der wasserrechtlichen Erlaubnisse insgesamt vier Abwasseranfallstellen anzulegen. Dabei handelt es sich nach der wasserrechtlichen Erlaubnis gem. § 7 WHG vom 15.04.2005, Az.: 54.02.02.01-915000-03.00, um eine ANFS für das Produktionsabwasser aus dem Schlachthof, um eine ANFS für das anfallende Sanitärabwasser sowie um eine ANFS für das Nieder-schlagswasser aus dem Bereich der Verladung, Anlieferung, Dunglege und Innenhof Unreine Seite. Die vierte ANFS (Niederschlagswasser) bezieht sich auf die wasserrecht-liche Erlaubnis vom 16.09.2002, Az.: 31.3.28.5.18, ausgestellt durch die Stadt Hamm.

Für eine beispielhafte Erfassung der Abwasseranfallstellen wird im Folgenden die Anfallstelle des Produktionsabwassers im Schlachthof beschrieben (Abb. 6-1).

| 💽 Abwasseranfallst  | elle                              |             |             |                                                 |
|---------------------|-----------------------------------|-------------|-------------|-------------------------------------------------|
| Datei Hilfe         |                                   |             |             |                                                 |
| Ordnungsmerkm       | ale                               |             |             |                                                 |
| Abwasseranfallstell | en Nr. 3877                       |             | Betrie      | b Nr. 811 suchen                                |
| Не                  | rkunft NIKI_STUA-LP               |             | B           | etrieb WESTFLEISCH eG Fleischcenter Hamm        |
|                     |                                   |             |             |                                                 |
| Name Schlacht       | nof                               |             |             | Uber suchen wird der Datensatz des Einleiten-   |
| FS-Name Schlacht    | nof                               |             |             | den Betriebes/WR-Inhabers zugewiesen.           |
| Arbeitsstättennr.   | 14/0257372                        | Auswählen 🔺 |             |                                                 |
| Abwasserbeschaffer  | nheit <mark>Produktionsabw</mark> | asser       |             | <b>_</b>                                        |
|                     |                                   |             |             | Wie bereits unter Kap. 5 geschildert, wird hier |
| Standort \ Abwasse  | rbeschaffenheit \Zuoi             | dnungen \   |             | die Arbeitsstättennummer zugewiesen             |
| gültig von          | 08.08.2002                        | , (         | Neuer Zeitb |                                                 |
| Nummer              | 10910                             |             | Suchen      | Postfachadresse                                 |
| Anrede              | Firma                             |             |             |                                                 |
| Name                | WESTFLEISCH eG                    |             |             | Auswahl der Abwasserbeschaffenheit.             |
|                     | Fleischcenter Hamm                |             |             |                                                 |
| Straße              | Kranstr. 32                       |             |             |                                                 |
| Staatskz., PLZ, Ort | D-59071 Hamm                      |             |             |                                                 |
| Telefon             | +49 (2388) 306-0                  |             |             |                                                 |
| Telefax             | +49 (2388) 306-4200               |             |             |                                                 |
| E-Mail              | hamm@westfleisch.de               | э           |             |                                                 |
|                     |                                   |             |             |                                                 |
|                     |                                   |             |             |                                                 |

Abb. 6-1: Stammdaten der ANFS in NIKLAS-IGL 5.0

Nach Hinzufügen einer ANFS (vgl. Kap. 4) ist der Betrieb der ANFS zuzuordnen, indem über die *Suchen*-Schaltfläche die Betrieb Nr./der Betriebname auszuwählen ist. Wie ebenfalls in der Abb. 6-1 zu erkennen ist, ist der Name und der FS-Name manuell in die gelb hinterlegten Pflicht-Felder einzugeben. Außerdem ist die Arbeitsstätte über den Button *Auswählen* zuzuweisen (vgl. Kap. 5). Da es sich bei dieser Beispiel-Abwasseranfallstelle um Produktionsabwasser handelt, ist als Abwasserbeschaffenheit diese Abwasserart in der Listbox zu markieren.

In dem Datenblatt *Standort* ist bei Neueingabe oder Veränderungen der neue Zeitbereich über einen hinterlegten Kalender auszuwählen. Außerdem ist über die *Suchen*-Funktion die Standortadresse aus der Adressverwaltung zuzuordnen.

Die Abb. 6-2 zeigt die Registerkarte der Abwasserbeschaffenheit, in der der Gewässerschutzbeauftragter einzutragen ist. Ist der Gewässerschutzbeauftragter der gleiche des Einleitenden Betriebs/WR-Inhabers, so können Sie diesen mit der Schaltfläche *wie Betreiber* hinzufügen. Sollte der Gewässerschutzbeauftragter ein anderer sein, so müssen Sie den Namen manuell eingeben.

Der Abwasservolumenstrom des Produktionsabwassers konnte nicht explizit aufgenommen werden, da die entsprechenden Angaben nicht vorliegen.

Das Produktionsabwasser des Schlachtbetriebs unterliegt dem Anhang 10 der AbwV. Über *Auswählen* ist die Anhang Nr. 10 zuzuweisen. Mit dem Button *Stoffliste vorfüllen* kann die Liste der Stoffe entsprechend des ausgewählten Anhangs angezeigt und übernommen werden.

| Abwasseranfallstelle                                                                                                    |                                                                                                    |  |  |  |  |  |
|----------------------------------------------------------------------------------------------------|----------------------------------------------------------------------------------------------------|--|--|--|--|--|
| Datei Hilfe                                                                                                    | Der Gewässerschutzbeauftragter kann mit dem Button wie                                                                                      |  |  |  |  |  |
| Ordnungsmerkmale                                                                                                    | Betreiber integriert werden.                                                                                                    |  |  |  |  |  |
|                                                                                                    |                                                                                                    |  |  |  |  |  |
| Herkunft NIKI_S UA-LP                                                                                                    | Über Auswählen wird hier die entsprechende Anhangnum-                                                                                       |  |  |  |  |  |
| Name Schlachthof                                                                                                    |                                                                                                    |  |  |  |  |  |
| FS-Name Schlachthof                                                                                                    | mer gemais Abwy zugewiesen.                                                                                                    |  |  |  |  |  |
| Arbeitsstättennr. 44/0257372 Auswählen                                                                                                    |                                                                                                    |  |  |  |  |  |
| Abwasserbeschaffenheit Produktic nsabwasser          Standort Abwasserbeschaffenheit Zuordnung en         Gewässerschutzbeauftragter Dietrich Schröder         Abwasservolumenstrom         Dinension         Anhang Nr.         10         Anwendungsbereich | Über Stoffliste vorfüllen werden entsprechend des ausge-<br>wählten Anhangs nach AbwV die Stoffe angezeigt und<br>können übernommen werden. |  |  |  |  |  |
| Charakteristische Stoffe                                                                                                    | O Liste der charakteristischen Stoffe                                                                                                    |  |  |  |  |  |
| Neu Ammonium-Stickstoff<br>Stickstoff, gesamt                                                                                                    | corr suchen Alle Stoffe anzeigen                                                                                                    |  |  |  |  |  |
| Löschen Chemischer Sauerstoffbedarf                                                                                                    | 1.1.1-Trichlorethan 316                                                                                                    |  |  |  |  |  |
| Biochemischer Sauerstoffbedarf ol                                                                                                    | hne Ath 1,2-Dichlorethan 331 📆                                                                                                    |  |  |  |  |  |
| Alle Loschen Phosphor, gesamt                                                                                                    | Abfiltrierbare Stoffe (susp. Feststoffe) 301                                                                                                |  |  |  |  |  |
|                                                                                                    | Adsorbierbares organisches Halogen (AOX) 302                                                                                                |  |  |  |  |  |
|                                                                                                    | Ubernehmen Abbrechen                                                                                                    |  |  |  |  |  |
|                                                                                                    |                                                                                                    |  |  |  |  |  |

Abb. 6-2: Datenblatt Abwasserbeschaffenheit der ANFS in NIKLAS-IGL 5.0

Sollen zusätzliche Stoffe aufgenommen werden, so ist die Schaltfläche *Neu* zu klicken. Wie die Abb. 6-2 zeigt, öffnet sich die Liste der charakteristischen Stoffe, in der weitere Stoffgruppen/Stoffe ausgewählt und in die Tabelle integriert werden können. Die Erfassungsmaske der Abwasseranfallstelle enthält für die Abwasserbeschaffenheit *Niederschlagswasser ohne Niederschlagswasserbauwerk* zudem 3 weitere Datenblätter. Dies sind die Registerkarten *Verwaltungsdaten*, *Lage* und *Kenndaten*.

Bei der Fa. WESTFLEISCH eG Fleischcenter Hamm ist dem Niederschlagswasser aus dem Bereich der Verladung, Anlieferung, Dunglege und Innenhof Unreine Seite kein Niederschlagswasserbauwerk nachgeschaltet. Deshalb wird im Folgenden näher auf diese Datenblätter eingegangen.

Die ausstellende Behörde der Anzeige nach § 58 (1) LWG ist in der Registerkarte *Verwaltungsdaten* auszuwählen sowie das Datum der Anzeige.

Die Gemeindekennzahl sowie die TK-Nummer des Datenblattes *Lage* sind, wie die Abb. 6-3 zeigt, aus hinterlegten Tabellen zuzuordnen. Die Daten können in der wasserrechtlichen Erlaubnis enthalten sein, ansonsten müssen sie ermittelt werden.

| Abwasseranfallstelle                                                                                                    |                  |                     |              |             |
|----------------------------------------------------------------------------------------------------|------------------|---------------------|--------------|-------------|
| Datei Hilfe                                                                                                    |                  |                     |              |             |
| _ Ordnungsmerkmale                                                                                                    |                  |                     |              |             |
| Abwasseranfallstellen Nr 3878                                                                                                 | Betrieb Nr 811   | Gemeindenlisten     |              | ×           |
|                                                                                                    |                  |                     |              |             |
| Herkuntt NIKI_STUA-LP                                                                                                    | Betrieb          |                     | suchen       |             |
| Name NW Anlieferungsbereich (Dunglege und Waschplatz)                                                                         |                  | Gemeinde            | Gemeinde     |             |
| EC Name Anlieferung                                                                                                    |                  | Gemeinde Aldenhoven | 05358004     | hh. Unreine |
| ro-wame Anliererung                                                                                                    |                  | Gemeinde Alfter     | 05382004     | 🦉 sernde    |
| Arbeitsstättennr. 44/0257372 Auswählen                                                                                        |                  | Gemeinde Alpen      | 05170004     | hd für die  |
| Abwasserbeschaffenheit Niederschlagswasser ohne Niederschlagswass                                                             | serbauwerk 🔻     | Gemeinde Altenbeken | 05774004     | a zu        |
|                                                                                                    |                  | Gemeinde Altenberge | 05566004     | -           |
|                                                                                                    |                  | Gemeinde Anröchte   | 05974004 ⊨   |             |
| Standort \ Abwasserbeschaffenheit \ Zuordnungen \ Verwaltungsdaten       Gemeindekennzahl     05915000     suchen     löschen | Lage (Kenndaten) | Übernehmen          | Abbrechen    |             |
| Gemeinde Stadt Hamm                                                                                                    |                  |                     |              | _           |
|                                                                                                    |                  | Liste der Karten    |              | ×           |
| TK-Nummer 4313 suchen löschen                                                                                                 |                  |                     | suchen       |             |
| TK-Blatt-Name Welver                                                                                                    |                  | Kartenbezeichnung   | Kartennummer |             |
|                                                                                                    |                  | Aachen              | 5202         | <b>▲</b>    |
|                                                                                                    |                  | Adenau              | 5607         |             |
|                                                                                                    |                  | Adorf               | 4618         |             |
|                                                                                                    |                  | Abaus               | 3908         |             |
|                                                                                                    |                  | Ahlen               | 4213         | -           |
|                                                                                                    |                  | Übernehmen          | Abbrechen    |             |

Abb. 6-3: Lagedaten der ANFS für die Abwasserbeschaffenheit Niederschlagswasser ohne Niederschlagswasserbauwerk in NIKLAS-IGL 5.0

In der folgenden Registerkarte *Kenndaten* (Abb. 6-4) ist die befestigte Fläche des Einzugsgebietes gem. wasserrechtlicher Erlaubnis vom 15.04.2005, Az.: 54.02.02.01-915000-03.00, von 0,262 ha einzugeben. Das Feld der kritischen Regenwassermenge bleibt leer, da hierzu keine Angaben vorliegen (Abb. 6-4).

| Abwasseranfallstelle                                                                                                    |                           |                                                                                                    |  |  |  |  |  |  |  |
|----------------------------------------------------------------------------------------------------|---------------------------|----------------------------------------------------------------------------------------------------|--|--|--|--|--|--|--|
| Datei Hilfe                                                                                                    |                           |                                                                                                    |  |  |  |  |  |  |  |
| Ordnungsmerkmale                                                                                                    |                           |                                                                                                    |  |  |  |  |  |  |  |
| Abwasseranfallstellen Nr. 3878                                                                                                    | Betrieb Nr.               | 811 suchen                                                                                                    |  |  |  |  |  |  |  |
| Herkunft NIKI_STUA-LP                                                                                                    | Betrieb                   | WESTFLEISCH eG Fleischcenter Hamm                                                                                                    |  |  |  |  |  |  |  |
| Name NW Onlieferungsbereich (Dunglage und Wasscholatz                                                                                                    | 2)                        | Bemerkung                                                                                                    |  |  |  |  |  |  |  |
| FS-Name Anlieferung Arbeitsstättennr. 44/0257372 Auswählen Abwasserbeschaffenheit Niederschlagswasser ohne Niedersc                                                                                                    | -/<br>chlagswasserbauwerk | weitere Ber.: Verladung Platzverk., Anl. Stall, Innenh. Unreine<br>Seite, NW= 122,40 m³/2h. Die ges. bef. zu entwässernde<br>Betriebsfl. hat eine Größe von 5,462 ha. Hiervon sind für die<br>Niederschlagswassereinleitung in die Lippe 0,262 ha zu<br>berücksichtigen. |  |  |  |  |  |  |  |
| Kenndaten<br>Befestigte Fläche des Einzugsgebiet (A <sub>red</sub> ) (A <sub>E, b, bi</sub> ) (ha)<br>Kritische Regenwassermenge (Q <sub>Krit</sub> ) (I/s)                                                                                  | þ,262                     |                                                                                                    |  |  |  |  |  |  |  |
| Hochwassersicherung<br>Der Notüberlauf / die Einleitungsstelle ist hochwasserfrei (>I                                                                                                    | BHQ10) 💌                  |                                                                                                    |  |  |  |  |  |  |  |
| Gem. wasserrechtlicher Erlaubnis vom 15.04.2005, Az.:<br>54.02.02.01-915000-03.00, beträgt die befestigte Fläche des<br>Einzugsgebietes für den Bereich Verladung, Waschplatz,<br>Anlieferung, Dunglege und Innenhof Unreine Seite 0,262 ha. |                           |                                                                                                    |  |  |  |  |  |  |  |

Abb. 6-4: Kenndaten der ANFS für Niederschlagswasser ohne Niederschlagswasserbauwerk in NIKLAS-IGL 5.0

### 6.2 Erfassungsmaske der Abwasserbehandlungsanlage

Die Fa. WESTFLEISCH eG Fleischcenter Hamm erhielt im Februar 1979 die erste Genehmigung für den Bau und Betrieb der Abwasserbehandlungsanlage. Seitdem wurden einige Änderungen an der ABA vorgenommen, die einer neuen Genehmigung bedurften. Die letzte Genehmigung gem. § 58 (2) LWG (Bau eines vierten Schlammspeichers) wurde dem Betrieb am 10.06.1992 erteilt.

Bei der Erfassung der Abwasserbehandlungsanlage ist darauf zu achten, dass alle Funktionalitäten einer Abwasserbehandlungsanlage in <u>einem</u> Erfassungsobjekt zu beschreiben sind. Es ist zu vermeiden, einzelne Behandlungsschritte (Sedimentation, Neutralisation, Fällung, Nitrifikation, Denitrifikation, Phosphatelimination, etc.) in der ABA als eigenständige Behandlungsanlagen zu deklarieren. Die Funktionsweise, Bemessung und Betriebsweise sind aus den Antragsunterlagen der Genehmigung zu entnehmen.

Da die Betriebszuweisung sowie die Erfassung der Stammdaten in den vorhergehenden Erfassungsmasken schon beschrieben worden sind, wird hier mit der Erläuterung des Datenblatts der Genehmigung (Abb. 6-5) begonnen.

Um überhaupt die Genehmigungen zu erfassen, ist das Häkchen bei *Genehmigungs-pflichtig* in dem Datenblatt *Genehmigung* zu setzen (Abb. 6-5). Nun kann der § 58 (2) *LWG* als *Art der Genehmigung* aus der Listbox ausgewählt werden. Anschließend klicken Sie die *Hinzufügen*-Schaltfläche, um eine Genehmigung, einschl. Datum, Aktenzeichen, genehmigende Behörde und Infos zur Genehmigung zu erfassen. Insgesamt wurden der Firma WESTFLEISCH eG Fleischcenter Hamm vier Genehmigungsbescheide für die

Abwasserbehandlungsanlage erteilt, so dass Sie insgesamt auch vier Zeilen für die Erfassung der Genehmigungen hinzufügen müssen. Die zuständigen Behörden sind im unteren Teil des Reiters über Listboxen zu markieren.

| Abwasserbehandlungsanlage                                                  |                           |                                                                                                    |                 |                   |                           | _ 🗆 ×                   |
|----------------------------------------------------------------------------|---------------------------|----------------------------------------------------------------------------------------------------|-----------------|-------------------|---------------------------|-------------------------|
| atei Hilfe                                                                 |                           |                                                                                                    |                 |                   |                           |                         |
| Ordnungsmerkmale                                                           |                           |                                                                                                    |                 |                   |                           |                         |
| Anlagen Nr. 926                                                            |                           | Betrieb Nr.                                                                                                    | 811             |                   |                           | suchen                  |
| Herkunft NIKI_STUA-LP                                                      |                           | Betrieb                                                                                                    | WESTFLEI        | 5CH eG Fleischcei | nter Hamm                 |                         |
| tommdaton                                                                  |                           |                                                                                                    |                 |                   |                           |                         |
| stammuaten                                                                 |                           |                                                                                                    |                 |                   |                           |                         |
| Name Kläranlage WESTFLEISCH eG Fl                                          | eischcenter Hamm          |                                                                                                    |                 | FS-Name           | KA                        |                         |
| Bemerkung                                                                  |                           |                                                                                                    | A               | rbeitsstättennr.  | 44/0257372                | suchen                  |
| Die mechanische Reinigungsstufe best                                       | eht außerdem aus FAN-Sepa | aratoren.                                                                                                    |                 | Inbetriebnahme    | 01.09.1980 👻              | löschen                 |
| Senehmigungspflichtig 🔽<br>Genehmigung<br>Art der Genehmigung 🔉 58 (2) LWG | · · ·                     | Button hinzufügen in das Datenblatt zu integrieren. Die Zuständigkeiten der Behörden sind über die Listboxen auszuwählen. |                 |                   |                           | ieren. Die<br>Listboxen |
| Datum                                                                      | Aktenzeichen              |                                                                                                    | Genehn          | n. Behörde        | Info zur Genehmigun       | q                       |
| 10.06.1992                                                                 | 54.2.7.5.915/4-2          | BR                                                                                                    | Arnsberg        |                   | Bau eines vierten Schlamm | speichers 🔺             |
| 28.02.1979                                                                 | 54.2.75.915/4             | BR (                                                                                                    | Arnsberg        |                   |                           | 100                     |
| 29.05.1991                                                                 | 54.2.7.5.915/4-2          | BR Arnsberg                                                                                                    |                 |                   | Phosphatfällungsanlage    | 385                     |
| 30.04.1987                                                                 | 54.2.75.915/8             | BR                                                                                                    | Arnsberg        |                   | Ausbau ABA, Baustufe II   | -                       |
| <b>Zuständigkeit</b><br>Wasserbehörde BR Arnsberg                          | hi                        | nzufügen                                                                                                    | löschen<br>StUA | StUA Lippstadt    |                           | -                       |

Abb. 6-5: *Genehmigungs*-Datenblatt der Erfassungsmaske der Abwasserbehandlungsanlage in NIKLAS-IGL 5.0

Die Koordinaten der Abwasserbehandlungsanlage sind aus den Allgemeinen Angaben (1.2 Lage der Abwasserbehandlungsanlage) des wasserrechtlichen Bescheides (Abb. 3-1) zu entnehmen, wenn die Lage von Ihnen auf Plausibilität überprüft worden ist. Das Koordinatenpaar wird in dem Reiter *Lage* manuell eingegeben. Das Messverfahren ist zu ergänzen.

Hinweis: Zur Bestimmung der Koordinaten ist der Ablauf der Nachklärung definiert.

In der Registerkarte *Historie* haben Sie eine Historienführung anzulegen. Sie ist mit den nachfolgenden Registerkarten *Zweck, mechanisch/physikalisch, chemisch/physikalisch, biologisch* und mit dem Feld *Betriebsweise* verbunden. Es muss mindestens ein Zeitbereich festgelegt werden (gültig von), indem mit dem Button *Neuer Zeitbereich* ein Datum ausgewählt wird. Sobald ein neuer Historienbeginn angelegt werden soll, wird erneut auf den Button *Neuer Zeitbereich* geklickt und der Eintragungstag über den erscheinenden Kalender datiert. Hierdurch wird der alte Zeitbereich abgeschlossen und ein neuer Zeitbereich mit dem neu angelegten *gültig von*-Datum wird angezeigt. In jedem Zeitbereich können verschiedene Werte in diesen Registerkarten angegeben werden. Um eine Übersicht der eingegebenen Zeitbereiche zu erhalten, ist die Schaltfläche *Zeitraum wählen* zu betätigen. Hier können ebenfalls Historienzeiträume korrigiert, gelöscht und bearbeitet werden.

In der Registerkarte *Zweck* sind die zu eliminierenden Stoffgruppen über *hinzufügen* aus der Tabelle einzubinden. Sollen außerdem weitere *sonstige Stoffgruppen* aufgenommen werden, so sind diese manuell einzugeben.

Wie aus den Antragsunterlagen der Genehmigungen zu entnehmen ist, lässt sich die Abwasserbehandlung in mechanisch/physikalisch, chemisch/physikalisch und biologische Prozesse gliedern. Aufgrund dessen sind diese Arten der Abwasserbehandlungsanlage in den einzelnen Datenblättern anzukreuzen einschl. der zugehörigen Verfahren. Die Abb. 6-6 zeigt die mechanisch/physikalischen Verfahren der Kläranlage der Fa. WESTFLEISCH eG Fleischcenter Hamm auf.

| 🔵 Abwa    | sserb  | ehandlungsanla        | ge                               |                                                                                                    |         |                                   |                                   | <u>- 0 ×</u> |
|-----------|--------|-----------------------|----------------------------------|----------------------------------------------------------------------------------------------------|---------|-----------------------------------|-----------------------------------|--------------|
| Datei     | Hilfe  |                       |                                  |                                                                                                    |         |                                   |                                   |              |
| Ordnur    | ngsm   | erkmale               |                                  |                                                                                                    |         |                                   |                                   |              |
| Anlage    | n Nr.  | 926                   |                                  | Betrieb Nr.                                                                                                    | 811     |                                   |                                   | suchen       |
| Herl      | kunft  | NIKI_STUA-LP          |                                  | Betrieb                                                                                                    | WEST    | FLEISCH eG Fleischce              | nter Hamm                         |              |
| Stamm     | ndater | ) ———                 |                                  |                                                                                                    |         |                                   |                                   |              |
| Name      | Klära  | •<br>plage WESTELEISC | H eG Eleischcenter Hamm          |                                                                                                    |         | ES-Name                           | ка                                |              |
| Bemerk    | ung    |                       |                                  |                                                                                                    |         | Arbeitsstättennr                  | 44/0257372                        | suchen       |
| Die me    | chanis | che Reinigungsstu     | fe besteht außerdem aus FAN-Sep  | oaratoren.                                                                                                    |         | Tebetriebeabme                    |                                   | läcchan      |
|           |        |                       |                                  |                                                                                                    |         | Betriebruaire                     | Durchlaufbetrieb (keptinuierlich) | IUSCHEIT     |
|           |        |                       |                                  |                                                                                                    |         | Decriebsweise                     | Durchlau becheb (kontinulenich)   |              |
| Standor   | rt ∖Ge | nehmigung 🛛 Lage      | \Zuordnungen \Historie \Zweck    | <) mechanisch/                                                                                                    | physika | alisch $\backslash$ chemisch/phys | ikalisch $igli biologisch igli $  |              |
| Art der A | bwass  | erbehandlungsanla     | age: mechanisch / pyhsikalisch 📝 |                                                                                                    |         |                                   |                                   |              |
| Fests     | toffal | btrennung             | Phasentrennung                   |                                                                                                    |         |                                   |                                   |              |
|           |        | Sieb 🗹                | Leichtflüssigkeitsabscheider     | 2                                                                                                    |         |                                   |                                   |              |
|           | 50     |                       | Schwerflussigkeitsabscheider     |                                                                                                    |         |                                   |                                   |              |
|           | 50     | Filtration            | Ausgleichsbecken 💽               | <ul> <li>Image: A set of the set of the</li></ul> |         |                                   |                                   |              |
|           |        | Flotation 🗸           |                                  |                                                                                                    |         |                                   |                                   |              |
|           |        |                       |                                  |                                                                                                    |         |                                   |                                   |              |
|           |        |                       |                                  |                                                                                                    |         |                                   |                                   |              |
|           |        |                       |                                  |                                                                                                    |         |                                   |                                   |              |
|           |        |                       |                                  |                                                                                                    |         |                                   |                                   |              |
|           |        |                       |                                  |                                                                                                    |         |                                   |                                   |              |

Abb. 6-6: Mechanisch/physikalische Prozesse der Abwasserbehandlungsanlage der Fa. WESTFLEISCH eG Fleischcenter Hamm

Aus der Abb. 6-7 sind die einzelnen biologischen Verfahren der Kläranlage ersichtlich.

| Abwasserb     | ehandlungsanlage            |                                              |                 |          |                                   |                                         | _ 🗆 ×      |
|---------------|-----------------------------|----------------------------------------------|-----------------|----------|-----------------------------------|-----------------------------------------|------------|
| Datei Hilfe   |                             |                                              |                 |          |                                   |                                         |            |
| Ordnungsm     | erkmale                     |                                              |                 |          |                                   |                                         |            |
| Anlagen Nr.   | 926                         |                                              | Betrieb Nr.     | 811      |                                   |                                         | suchen     |
| Herkunft      | NIKI_STUA-LP                |                                              | Betrieb         | WEST     | FLEISCH eG Fleischcer             | nter Hamm                               |            |
|               | n                           |                                              |                 |          |                                   |                                         |            |
| Name Klära    | nlage WESTELEISCH og Fleik  | scheenter Hamm                               |                 |          | ES-Name                           | KA                                      |            |
| Bemerkung     |                             |                                              |                 |          | Arbeitsstättennr.                 | 44/0257372                              | suchen     |
| Die mechani:  | sche Reinigungsstufe besteh | t außerdem aus FAN-Sep                       | aratoren.       |          | Inhetriebnahme                    |                                         | löschen    |
|               |                             |                                              |                 |          | Betriebsweise                     | Durchlaufbatziah (kaptinuiszlich        |            |
|               |                             |                                              |                 |          | Decrepsyreise                     |                                         | , <u> </u> |
| Standort \ Ge | enehmigung \Lage \Zuordn    | ungen $\setminus$ Historie $\setminus$ Zweck | (mechanisch/    | 'physika | alisch $\setminus$ chemisch/physi | ikalisch $\rangle$ biologisch $\rangle$ |            |
| Art der Abwas | serbehandlungsanlage: biolo | gisch 🗹                                      |                 |          |                                   |                                         |            |
| Aerobbiolo    | ogie                        | mit den Komponente                           | en              |          |                                   |                                         |            |
| Bele          | btschlammverfahren 🔽        | Nitrifikation 🗹                              | ]               |          |                                   |                                         |            |
|               | Tauchkörper                 | Denitrifikation 🔽                            | ]               |          |                                   |                                         |            |
|               | Pflanzenklärung             | reiner C-Abbau                               | ]               |          |                                   |                                         |            |
|               | Schönungsteich 🔽            | Augeschhielenie                              |                 |          |                                   |                                         |            |
| SBR (Seque    | ncing Batch Reactor) 📃      | Anaeroppiologie                              | ecophil (37°C)  |          |                                   |                                         |            |
|               |                             | Anaerobreaktor - them                        | nophil (> 37°C) |          |                                   |                                         |            |
|               |                             |                                              |                 |          |                                   |                                         |            |
|               |                             |                                              |                 |          |                                   |                                         |            |
|               |                             |                                              |                 |          |                                   |                                         |            |

Abb. 6-7: Biologische Prozesse der Abwasserbehandlungsanlage der Fa. WESTFLEISCH eG Fleischcenter Hamm

#### 6.3 Erfassungsmaske der Einleitungsstelle

Hinsichtlich einer chronologischen Abfolge der Dateneingabe wird hier zunächst die Einleitungsstelle betrachtet und anschließend die Messstelle, da eine Eingabe in umgekehrter Reihenfolge unmöglich ist.

In dem wasserrechtlichen Bescheid gem. § 7 WHG vom 15.04.2005, Az.: 54.02.02.01-915000-03.00, ist die von der Bezirksregierung Düsseldorf, Dezernat 54.2 Umweltabgaben, vergebene Einleitungsstellennummer 633100001 für die Einleitung von Abwasser in die Lippe enthalten. Diese ELS ist in der Übersichtsmaske der Einleitungsstellen (Abb. 6-8) zu suchen und wird anschließend blau markiert. Zur Erfassung und Bearbeitung der ELS ist der Datensatz zu ändern.

| NIKLAS-IGL 5.0/00<br>Datei Einstellungen | 01<br>Hilfe  |           |              |                          |                          |          |          |                                                      |                                      |                            |             | _ 🗆 ×        |
|------------------------------------------|--------------|-----------|--------------|--------------------------|--------------------------|----------|----------|------------------------------------------------------|--------------------------------------|----------------------------|-------------|--------------|
| ADR BETR                                 | ANFS         |           | SST          | ELS                      | NWE                      | RÜB      | RUE      | RKB                                                  | RRB                                  | RST                        | SK          | •            |
| Adressen                                 | WR-Inhabe    | 633100    | 01           |                          |                          |          |          |                                                      |                                      |                            |             | suchen       |
| Abwasseranfallsteller                    | n            | Nr.       | 1            |                          | Name                     |          |          | FS-Nam                                               | e                                    | S                          | chlüssel 31 |              |
| 🗋 Abwasserbehandlung                     | gsanlagen    | 63301100  |              |                          |                          |          |          | -Kein Eintra                                         | ag- Ku                               | uniwasser na               | cn § 10 Abs | . 1 Nr. 1 AD |
| Messstellen                              |              | 63302000  | 1<br>1 Lie   |                          |                          |          |          | -Kein Eintra<br>Westflei /I                          | ag- or<br>iope Sc                    | nne Nutzung<br>brautzwacce | .v          |              |
| Einleitungsstellen                       |              | 63312700  | 1 Be         | rie Dati                 | ensatz ände              | ern      |          | DuPont/Lin                                           | inpe So                              | thmutzwasse                | a<br>r      | 200          |
| Niederschlagswasser                      | -Einleitunge | 65416700  | 1            | Abv                      | vasserherku              | nft I    | IG       | . (ohne aelà                                         | öschte)                              | utzung                     |             |              |
| Niederschlagswasseri                     | bauwerke     | 65423000  | 1            | Sch                      | üssel 31                 |          |          | Lund AFA                                             | ,                                    | leitung                    |             | 993          |
|                                          |              | 65424800  | 1            |                          | 0000101                  |          | + 10     |                                                      |                                      | utzung                     |             |              |
|                                          |              | 65427200  | 1            | Änderungen anzeigen      |                          |          |          |                                                      | -Kein Eintrag- Schmutzwasser         |                            |             |              |
|                                          |              | 65433700  | 1 Pe         | Persti                   |                          |          |          |                                                      | Perstorp/Obergn nicht abgaberelevant |                            |             | 1.810 1.81   |
|                                          |              | 65433700  | 2 RU<br>3 Da | rstorp/Pubr              | Obergraber               |          |          | Runr Untergr. Kuniwasser nach § 10 Abs. 1 Nr. 1 Ab.  |                                      |                            | 1 Nr. 1 AD  |              |
|                                          |              | 65433700  | 4 Pe         | rstorp/Ruhr              | Obergraber<br>Obergraber | י<br>ו   |          | Perstorp/Oberg. Kühlwasser nach § 10 Abs. 1 Nr. 1 Ab |                                      |                            |             | . 1 Nr. 1 Ab |
|                                          |              | 65433700  | 6 Pe         | Perstorp/Untergraben Z13 |                          |          |          | Perstorp/Unterg Schmutzwasser                        |                                      |                            |             |              |
|                                          |              | 65433700  | 7 Pe         | Perstorp/Z15 Grundwasser |                          |          |          |                                                      | Perstorp/GW Schmutzwasser            |                            |             |              |
|                                          |              | 65433700  | B Pe         | rstorp/Z16 G             | irundwassei              | r        |          | Perstorp/G                                           | SW So                                | chmutzwasse                | r           |              |
|                                          | - <b>-</b>   | 165433700 | 9            |                          |                          |          |          | -Kein Eintr                                          | an- Isc                              | thmutzwasse                | r           |              |
|                                          |              | Grün un   | terle        | gte ELS                  | sind n                   | och unl  | bearbe   | itet, we                                             | iß unt                               | erlegte s                  | sind bea    | arbeitet     |
|                                          |              | und rot   | unte         | erlegte k                | können                   | gelöscl  | nt wer   | den. M                                               | lit ein                              | em rech                    | iten Ma     | usklick      |
|                                          |              | werden    | lie K        | ontextfu                 | nktioner                 | n geöffr | et.      |                                                      |                                      |                            |             |              |
|                                          |              | (Die Fun  | ktior        | en für di                | ie Mess                  | stellen  | sind ide | entisch)                                             | •                                    |                            |             |              |
|                                          |              | 65801402  | 4            |                          |                          |          |          | -Kein Eintr                                          | ag- So                               | :hmutzwasse<br>:hmutzwasse | er          | -            |
|                                          |              |           |              |                          |                          |          |          |                                                      |                                      |                            |             |              |

Abb. 6-8: Übersichtsmaske der Einleitungsstellen in NIKLAS-IGL 5.0

Durch die Zuweisung der Einleitungsstelle zur Betrieb-Nr. bzw. zum Betriebs-Namen über den *Suchen*-Button, wird die Registerkarte des WR-Inhabers automatisch integriert.

Die Daten der *Stationierung* und der *Lage* werden aus NADia über D-E-A in NIKLAS-IGL implementiert, sodass hier keine Eingabe stattfinden kann. Sollten jedoch die Stationierungen oder die Lagekoordinaten fehlerhaft sein, so ist die D-E-A-Geschäftsstelle darüber zu informieren. Die E-Mail-Adresse lautet: <u>d-e-a-geschaeftsstelle@brd.nrw.de</u>.

Die wasserrechtlichen Erlaubnisse sind, wie bereits in dem Datenblatt *Genehmigung* der Erfassungsmaske *Abwasserbehandlungsanlage* beschrieben (s. Kap. 6.2), zu erfassen.

Da sich die Messstelle der Fa. WESTFLEISCH eG Fleischcenter Hamm an der Einleitungsstelle befindet, ist dies in der Registerkarte *Messstelle* mit einem Häkchen zu markieren. Klicken Sie dann auf die *Suchen*-Schaltfläche, um den Messstellen-Zusatz zu integrieren. Es öffnet sich die Tabelle der zugeordneten Messstellen und nach Eingabe der Einleitungsstellen-Nummer, klicken Sie auf *Suchen*. Wie aus der Abb. 6-9 ersichtlich ist, wurde er entsprechende Messstellenzusatz gefunden und ist zu übernehmen.

In dem Datenblatt der *Abwasserströme* sind die Abwässer oder sonstiges Wasser anzukreuzen, die zur Lippe entwässern. In dem Fallbeispiel wird das Produktionsabwasser, Sanitärabwasser sowie das Niederschlagswasser markiert.

| stoj Hilfo                                                                | telle                                                                |                                                                                                    |                                                                                                    |                       | _                                                                                                    |
|---------------------------------------------------------------------------|----------------------------------------------------------------------|----------------------------------------------------------------------------------------------------|----------------------------------------------------------------------------------------------------|-----------------------|----------------------------------------------------------------------------------------------------|
|                                                                           |                                                                      |                                                                                                    |                                                                                                    |                       |                                                                                                    |
| Jranungsme                                                                | erkmale                                                              |                                                                                                    |                                                                                                    | 1                     |                                                                                                    |
| Einleitungsste                                                            | ellen Nr.                                                            | 633100001                                                                                                    |                                                                                                    | Betrieb Nr.           | 811 suchen                                                                                                    |
| н                                                                         | lerkunft                                                             | NIKI_STUA-LP                                                                                                    |                                                                                                    | Betrieb               | WESTFLEISCH eG Fleischcenter Hamm                                                                                                    |
| inleitunass                                                               | telle                                                                |                                                                                                    |                                                                                                    |                       |                                                                                                    |
| Name                                                                      | Linne                                                                |                                                                                                    |                                                                                                    |                       | Bemerkung                                                                                                    |
| FS-Name                                                                   | Westflei                                                             | i /Liope                                                                                                    |                                                                                                    |                       | ber Höchstabwasserabfluss beträgt 37,8 m³/2h oder 21 l/s.                                                                               |
| Schlüssel 31                                                              | Cabauta                                                              |                                                                                                    |                                                                                                    |                       |                                                                                                    |
| 56110550101                                                               | Schmutz                                                              | wasser                                                                                                    |                                                                                                    |                       |                                                                                                    |
|                                                                           |                                                                      |                                                                                                    |                                                                                                    |                       |                                                                                                    |
|                                                                           |                                                                      |                                                                                                    |                                                                                                    |                       |                                                                                                    |
| MULIDDADAK 1                                                              | Stationie                                                            | erung Mage Mage                                                                                                    | terrechtliche Erlaubnic 👌 Me                                                                                                    | esstelle \ abwe       | iesserströme \ Zuordpungen \                                                                                                    |
| WR-INNADEr \<br>Veccstelle an (                                           | Stationia                                                            | erung \Lage \Wass<br>visitelle 🖂                                                                                            | serrechtliche Erlaubnis ) Me                                                                                                    | essstelle \ Abwa      | vasserströme \Zuordnungen \                                                                                                    |
| Messstelle an f                                                           | Stationie<br>Einleitung                                              | erung \Lage \Wass<br>Isstelle 💌                                                                                             | serrechtliche Erlaubnis / Me                                                                                                    | essstelle \ Abwa      | vasserströme $\setminus$ Zuordnungen $\setminus$                                                                                        |
| wr-innaber y<br>Messstelle an f                                           | , Stationia<br>Einleitung                                            | erung \Lage \Wass<br>Isstelle 💽<br>Messstellen Zusatz                                                                       | errechtliche Erlaubnis ) Me                                                                                                    | suchen                | asserströme \Zuordnungen \                                                                                                    |
| wk-innaber y<br>1essstelle an f<br>age des amtlij                         | , Stationie<br>Einleitung<br>I<br>chen Prot                          | erung \Lage \Wass<br>isstelle 💌<br>Messstellen Zusatz<br>benahmepunktes 1                                                   | on Contraction of Contraction of Con | suchen                | asserströme \Zuordnungen \ 2007                                                                                                    |
| versstelle an f<br>dessstelle an f<br>age des amtli<br>age des amtli      | Stationie<br>Einleitung<br>I<br>chen Prot                            | erung \Lage \Wass<br>Isstelle 💌<br>Messstellen Zusatz<br>benahmepunktes 1<br>benahmepunktes 2                               | oı<br>Ablauf Kläranlage                                                                                                    | suchen                | vasserströme \ Zuordnungen \ Cugeordnete Messstellen 633100001 Suchen                                                                   |
| wk-innaber \<br>1essstelle an f<br>.age des amtlii<br>.age des amtlii     | ( Stationie<br>Einleitung<br>I<br>chen Prot                          | erung \ Lage \ Wass<br>Isstelle 💽<br>Messstellen Zusatz<br>benahmepunktes 1<br>benahmepunktes 2                             | on Contraction of the served of the served o | suchen                | asserströme \ Zuordnungen \  Zugeordnete Messstellen  633100001  Suchen  Finleit Mes                                                    |
| vik-Innaber )<br>1essstelle an f<br>age des amtli<br>age des amtli        | ( Stationie<br>Einleitung<br>I<br>chen Prot                          | erung \ Lage \ Wass<br>Isstelle 💽<br>Messstellen Zusatz<br>benahmepunktes 1<br>benahmepunktes 2                             | on Contraction of the served of the served o | suchen                | Asserströme \ Zuordnungen \  Zugeordnete Messstellen  633100001 suchen  Einleit Mes Lage des Lage des  633100001 01 We Ablauf Kläranl   |
| age des amtli<br>age des amtli<br>age des amtli                           | Chen Prot<br>chen Prot<br>chen Prot                                  | erung \ Lage \ Wass<br>Isstelle 💽<br>Messstellen Zusatz<br>benahmepunktes 1<br>benahmepunktes 2<br>eordnete Me              | errechtliche Erlaubnis <sup>°</sup> Me<br>01<br>Ablauf Kläranlage<br>essstellen-Zusatz                                                                                                    | suchen                | Asserströme \ Zuordnungen \  Zugeordnete Messstellen  633100001  Suchen  Einleit Mes Lage des Lage des  633100001 01 We Ablauf Kläranl  |
| nessstelle an t<br>age des amtli<br>age des amtli<br>Der<br>mit           | Stationia<br>Einleitung<br>chen Prot<br>chen Prot<br>- ZUG6<br>Hilfe | erung \ Lage \ Wass<br>Isstelle<br>Messstellen Zusatz<br>benahmepunktes 1<br>benahmepunktes 2<br>eordnete Me<br>des Suche   | errechtliche Erlaubnis <sup>® Me</sup><br>01<br>Ablauf Kläranlage<br>essstellen-Zusatz                                                                                                    | suchen                | Asserströme \ Zuordnungen \  Zugeordnete Messstellen  633100001  Suchen Einleit Mes Lage des Lage des 633100001 01 We Ablauf Kläranl    |
| Aessstelle an t<br>age des amtli<br>age des amtli<br>Der<br>mit           | Stationia<br>Einleitung<br>chen Prol<br>chen Prol<br>. zuga<br>Hilfe | erung \ Lage \ Wass<br>Isstelle 🗹<br>Messstellen Zusatz<br>benahmepunktes 1<br>benahmepunktes 2<br>eordnete Me<br>des Suche | errechtliche Erlaubnis <sup>®</sup> Me<br>01<br>Ablauf Kläranlage<br>essstellen-Zusatz<br>en-Buttons zu in                                                                                                    | suchen<br>ist<br>ite- | Asserströme \ Zuordnungen \  Zugeordnete Messstellen  633100001  suchen Einleit Mes Lage des Lage des 633100001 01 We Ablauf Kläranl    |
| Aessstelle an t<br>age des amtli<br>age des amtli<br>Der<br>mit<br>grie   | Einleitung<br>chen Prot<br>chen Prot<br>zuge<br>Hilfe<br>eren.       | erung \Lage \Wass<br>Isstelle 🗹<br>Messstellen Zusatz<br>benahmepunktes 1<br>benahmepunktes 2<br>eordnete Me<br>des Suche   | errechtliche Erlaubnis <sup>®</sup> Me<br>01<br>Ablauf Kläranlage<br>essstellen-Zusatz<br>en-Buttons zu ir                                                                                                    | ist<br>ite-           | Asserströme \ Zuordnungen \  Zugeordnete Messstellen  633100001  suchen Einleit Mes Lage des Lage des 633100001 01 We Ablauf Kläranl    |
| Messstelle an t<br>.age des amtli<br>.age des amtli<br>Der<br>mit<br>grie | Einleitung<br>chen Prot<br>chen Prot<br>zuge<br>Hilfe<br>eren.       | erung \Lage \Wass<br>Isstelle 🗹<br>Messstellen Zusatz<br>benahmepunktes 1<br>benahmepunktes 2<br>eordnete Me<br>des Suche   | serrechtliche Erlaubnis <sup>®</sup> Me<br>01<br>Ablauf Kläranlage<br>essstellen-Zusatz<br>en-Buttons zu in                                                                                                    | ist<br>ite-           | Asserströme \ Zuordnungen \  Zugeordnete Messstellen  633100001  suchen Einleit Mes Lage des Lage des 633100001  01  We  Ablauf Kläranl |

Abb. 6-9: Datenblatt der Messstelle in der Erfassungsmaske der Einleitungsstelle in NIKLAS-IGL 5.0

### 6.4 Erfassungsmaske der Messstelle

Für die Bearbeitung der Erfassungsmaske Messstelle ist zunächst einmal die Messstelle, die sich aus der 9-stelligen Einleitungsstellennummer und einem 2-stelligen Messstellen-Zusatz zusammensetzt (633100001/01), aus der Übersichtsmaske der Messstellen zu suchen (vgl. Kap. 6.3). Anschließend ist der Datensatz zu ändern.

In den Registerkarten *Überwachungswerte* und *Lage* werden keine Eintragungen getätigt. Die Überwachungswerte wurden anhand des wasserrechtlichen Erlaubnisbescheides in NADia implementiert. Die Lagedaten entstammen aus NADia und werden über D-E-A in NIKLAS-IGL angezeigt.

Bevor neue Stoffe für die Selbstüberwachung in den Reiter integriert werden, ist die Historie anzulegen. Dies gilt auch, wenn einzelne Parameter entfernt werden müssen oder sich Änderungen in den Überwachungshäufigkeiten ergeben. Hierzu ist mindestens ein Zeitbereich festzulegen (gültig von), indem mit dem Button *Neuer Zeitbereich* ein Datum ausgewählt wird. Sobald ein neuer Historienbeginn angelegt werden soll, wird erneut auf den Button *Neuer Zeitbereich* geklickt und der Eintragungstag über den erscheinenden Kalender datiert. Hierdurch wird der alte Zeitbereich abgeschlossen und ein neuer Zeitbereich mit dem neu angelegten *gültig von*-Datum wird angezeigt. In jedem Zeitbereich können verschiedene Werte angegeben werden. Um eine Übersicht der eingegebenen Zeitbereiche zu erhalten, ist die Schaltfläche *Zeitraum wählen* zu betätigen. Hier können ebenfalls Historienzeiträume korrigiert, gelöscht und bearbeitet werden.

Über *Hinzufügen* werden aus der Stoffliste, wie aus der Abb. 6-10 ersichtlich ist, die Selbstüberwachungswerte nach § 60 LWG aus der Anlage des wasserrechtlichen Bescheides (Abb. 3-3 und Abb. 3-4) gesucht und mittels klicken der *Übernehmen*-Schaltfläche zugewiesen. Die Überwachungshäufigkeit jedes einzelnen Parameters ist, It. Nebenbestimmung 3.4.2 (Abb. 3-2) des wasserrechtlichen Bescheides, zu ergänzen.

| Messstelle                                                                                                    |            |            |            |                       |               |                    |              |                |                         | <u>- 🗆 ×</u> |
|----------------------------------------------------------------------------------------------------|------------|------------|------------|-----------------------|---------------|--------------------|--------------|----------------|-------------------------|--------------|
| Datei Hilfe                                                                                                    |            |            |            |                       |               |                    |              |                |                         |              |
| Ordnungsm                                                                                                    | erkmale    |            |            |                       |               |                    |              |                |                         |              |
| Einleitungsstellen Nr. 633100001 Messstellen Zusatz 01 Herkunft NIKI_STUA-LP                                            |            |            |            |                       |               |                    |              |                |                         |              |
| Messstelle                                                                                                    |            |            |            |                       |               |                    |              |                |                         |              |
| Name 1                                                                                                    | Ablauf Klä | iranlage   |            |                       |               | Bemerkung          |              |                |                         |              |
| Name 2                                                                                                    |            |            |            |                       |               | Stickstoff ges. a  | ls Summe von | Ammonium-, N   | Nitrit- und Nitratstick | stoff.       |
| FS-Name                                                                                                    | WESTFLE    | ISCH eG    |            |                       |               |                    |              |                |                         | _            |
| Schlüssel 31                                                                                                    | Schmutzw   | vasser     |            |                       |               |                    | Stofflist    | e              |                         | ×            |
|                                                                                                    | L          |            |            |                       |               |                    |              |                | suchen                  |              |
| Überwachung                                                                                                    | swerte 🗍 D | urchflussr | nesseinric | htung 🏹 Selbstüberwac | hung 👌 Berich | tspflichten 🛛 Lage | [ch-66]      | T T T          | •                       | <u>جا</u>    |
| Stoff                                                                                                    |            | Ab         | Di         | Methoden Nr.          | Häufig        |                    | 1 1 1        | ugʻi Apali (   | Analysemeth             |              |
| Chemischer Sa                                                                                                    | auerstoff  | . 303      | mg/l       | DIN 38409-H41-1       | 52            | Bestimmung des     | 1 1 1        |                | Bestimmung von l        | 1            |
| Wassertempe                                                                                                    | ratur      | -          | °C         | DIN 38404-C4-1        | 6             | Bestimmung der     | 1 1 1        |                | Bestimmung körn         | <u></u>      |
| pH-Wert                                                                                                    |            | -          | -          | DIN 38404-C5          | kontinuier    | . Bestimmung des   | 1 1 1        | ug/LDIN F      | Bestimmung leich        |              |
| Gesamtphospl                                                                                                    | hat-Phos   | . 108      | mg/l       | DIN EN 1189, Absc     | . 52          | Bestimmung vor     | 1 1 1        | ug/i DIN F     | Bestimmung von l        | <b>u</b>     |
| Nitrat-Sticksto                                                                                                    | ff         | 106        | mg/l       | DIN EN ISO 10304-2    | 52            | Bestimmung der     | 1.1.1-       | Apal (         | Gaschromatogra          |              |
| Biochem, Saue                                                                                                    | erstoffbe  | . 409      | mg/l       | DIN EN 1899-1, Abs.   | 52            | Best. des Bioch    | 1,1,1        |                | Baschromatogra          | er           |
| Wasservolume                                                                                                    | en         | -          | l/s        | nach Laborjournal     | kontinuier    | . Bestimmung nac   | 1.1.1-       | DIN            | Bestimmung von I        |              |
| Nitrit-Stickstof                                                                                                    | f          | 107        | mg/l       | DIN EN 26777          | 52            | Bestimmung vor     | 1.1.1-       | ugil Apel (    | Gaschromatogra          |              |
| Ammonium-Sti                                                                                                    | ckstoff    | 202        | mg/l       | DIN EN ISO 11732, .   | 52            | Bestimmung vor     | 1,1,1        | agyi Anan i    |                         | <u> </u>     |
| Übernehmen     Abbrechen       Selbstüberwachungswerte     Historie       gültig von     25.04.2005   Neuer Zeitbereich |            |            |            |                       |               |                    |              |                |                         |              |
|                                                                                                    | Hinzuf     | ügen       | Lösc       | hen                   | gültia b      | is                 |              | Zeitraum wähle | n                       |              |
|                                                                                                    |            |            |            |                       | galling a     |                    |              |                |                         |              |
|                                                                                                    |            |            |            |                       |               |                    |              |                |                         |              |

Abb. 6-10: Selbstüberwachung in der Erfassungsmaske Messstelle in NIKLAS-IGL 5.0

In der Registerkarte *Berichtspflichten* sind die entsprechenden Berichtspflichten für diese Messstelle mit Häkchen zu markieren (Abb. 6-11). Die Information zu der amtlichen Überwachung nach § 120 LWG wurde aus dem wasserrechtlichen Bescheid entnommen (Unterpunkt 1.1, s. Abb. 6-11). Informationen zu weiteren Berichtspflichten liegen den Überwachungsdezernaten 53 in den Umweltverwaltungsstandorten der Bezirksregierungen vor.

| Messsuelle                                                                                                    |                                                                                                    |                                                                                                    |  |  |  |  |
|----------------------------------------------------------------------------------------------------|----------------------------------------------------------------------------------------------------|----------------------------------------------------------------------------------------------------|--|--|--|--|
| atei Hilfe<br>Ordnungsm                                                                                                    | erkmale                                                                                                    |                                                                                                    |  |  |  |  |
| Einleitungsste                                                                                                    | ellen Nr. 633100001 Mes                                                                                                    | sstellen Zusatz 01 Herkunft NIKI_STUA-LP                                                                                                    |  |  |  |  |
| Messstelle -                                                                                                    | Ablauf Klävanlana                                                                                                    | Bemerkuna                                                                                                    |  |  |  |  |
| Name 2<br>FS-Name<br>Schlüssel 31                                                                                             | WESTFLEISCH eG Schmutzwasser                                                                                                    | Stickstoff ges. als Summe von Ammonium-, Nitrit- und Nitratstickstoff.                                                                                                    |  |  |  |  |
| <ul> <li>✓ 1.1 Am</li> <li>✓ 1.2 Erh</li> <li>✓ 1.3 Sta</li> <li><b>2 EU-Beric</b></li> <li>2.1 Be</li> <li>2.2 Be</li> </ul> | ntliche Überwachung nach §120LWG<br>hebung der Abwasserabgabe<br>and der Abwasserbeseitigung in NRW Frachtberechnungen<br>S <b>htspflichten</b><br>ericht zur Richtlinie 76/464/EWG Artikel 7<br>ericht zur Richtlinie 76/464/EWG Art 13 Liste 1 Anfallstelle              |                                                                                                    |  |  |  |  |
| <ul> <li>2.2 Be</li> <li>2.3 Be</li> <li>2.4 Be</li> <li>2.5 Eu</li> <li>2.6 Int</li> <li>2.7 We</li> </ul>                   | ericht zur Richtlinie 76/464/EWG Art 13 Liste 1 Einleitungste<br>ericht zur Richtlinie 76/464/EWG Art 13 Liste 2 Einleitungste<br>uropäisches Schadstoffregister EPER<br>itegrierte Vermeidung und Verhinderung von Umweltversch<br>asserrahmenrichtlinie Bestandsaufnahme | <ul> <li>Die entsprechenden Berichtspflichten der Mess-</li> <li>stelle sind mit einem Häkchen kenntlich zu machen.</li> <li>Nähere Informationen hierzu erhalten Sie im Textteil</li> <li>des Benutzerhandbuchs.</li> </ul> |  |  |  |  |

Abb. 6-11: Datenblatt der Berichtspflichten in der Erfassungsmaske der Messstelle in NIKLAS-IGL 5.0

Mit Abschluss der Datenaufnahme der Messstelle ist die Erfassung für die wasserrechtliche Erlaubnis in der Zuständigkeit der OWB abgeschlossen.

Die Lagedaten der Messstelle werden aus NADia über D-E-A in NIKLAS-IGL integriert, so dass hier keine Eintragungen zu tätigen sind. Sollten die Koordinaten der Messstelle fehlerhaft sein, so ist die D-E-A-Geschäftsstelle zu kontaktieren.

# 7 Erfassung des Wasserrechts in Zuständigkeit der Unteren Wasserbehörde

Im Folgenden wird die Einleitung von Niederschlagswasser in den Datteln-Hamm-Kanal über ein Regenklär- und Regenrückhaltebecken dokumentiert. Für die Einleitung werden das von der Stadt Hamm ausgestellte Wasserrecht sowie die Teilgenehmigung nach BImSchG für das RKB und RRB zu Grunde gelegt.

In der ANFS ist als Abwasserbeschaffenheit Niederschlagswasser mit Niederschlagswasserbauwerk einzugeben. Im Weiteren folgen Sie den Beschreibungen und Erläuterungen wie in Kap. 6.1.

### 7.1 Erfassungsmaske des Regenklärbeckens

Auf die Zuordnung des Regenklärbeckens zu dem Betrieb wird hier verzichtet, da in den vorherigen Kapiteln dies schon beschrieben wurde.

Der Name des RKB's sowie der FS-Name sind in den Stammdaten des Niederschlagswasserbauwerks manuell einzutragen. Das Erfassungsdatum ist aus dem hinterlegten Katalog zu datieren.

Da es sich bei der Erfassung um ein Regenklärbecken handelt, ist dieser Typ aus der Listbox auszuwählen (Abb. 7-1). Nach Abspeichern des Datensatz ist eine Änderung in einen anderen Datensatz nicht mehr möglich, so dass der Datensatz lediglich nur noch

| 🔵 Niederschla | agswasserbauwerk                                                                                                    | - Regenklärbecken                                                |                                                                                            |                                                                  |                                                                                                    |                                                                                                    |  |  |  |
|---------------|----------------------------------------------------------------------------------------------------|------------------------------------------------------------------|--------------------------------------------------------------------------------------------|------------------------------------------------------------------|----------------------------------------------------------------------------------------------------|----------------------------------------------------------------------------------------------------|--|--|--|
| Datei Hilfe   |                                                                                                    |                                                                  |                                                                                            |                                                                  |                                                                                                    |                                                                                                    |  |  |  |
| Ordnungsm     | nerkmale                                                                                                    |                                                                  |                                                                                            |                                                                  |                                                                                                    |                                                                                                    |  |  |  |
| Niederschlag  | jswasserbauwerk Nr.                                                                                                    | 301                                                              | Betrieb Nr.                                                                                | 811                                                              |                                                                                                    | suchen                                                                                                    |  |  |  |
|               | Herkunft                                                                                                    | NIKI_STUA-LP                                                     | Betrieb                                                                                    | WESTFL                                                           | EISCH eG Fleischcente                                                                                   | er Hamm                                                                                                    |  |  |  |
| Stammdate     | Stammdaten des Niederschlagswasserbauwerks                                                                               |                                                                  |                                                                                            |                                                                  |                                                                                                    |                                                                                                    |  |  |  |
| Name          | RKB Westfleisch                                                                                                    |                                                                  |                                                                                            |                                                                  | FS-Name                                                                                                 | RKB Westfleisch                                                                                                  |  |  |  |
| Тур           | Regenklärbecken (Rk                                                                                                    | (B) ┥                                                            |                                                                                            | -                                                                | Erfassungsdatum                                                                                         | 28.09.2004 💌                                                                                                    |  |  |  |
| Bemerkung     | Genehmigungsbesch<br>32/02 K/Rö vom 25.0                                                                                 | eid des RKB ist in der 1. Teilgenehmigung i<br>14.2003 enthalten | (BImSchG) 2300                                                                             | )-G                                                              |                                                                                                    |                                                                                                    |  |  |  |
| Standort G    | enehmigung/Anzeige <sup>*</sup><br>Zuständiges StUA<br>ach §58 (1) LWG<br>ung nach §58 (2) LWG<br>ehmigung erteilt durch | Lage \Art und Kenndaten \Bauweise u<br>StUA Lippstadt            | nd technische A<br>Der Typ<br>auszuwäh<br>Speicheru<br>einen and<br>der Dater<br>werden ka | des<br>nlen.<br>ung de<br>deren <sup>-</sup><br>nsatz le<br>ann. | ng (Zuordnungen)<br>Niederschlags<br>Bitte beachte<br>es Datensatze<br>Typ nicht meh<br>ediglich nur no | wasserbauwerkes ist<br>en Sie, dass nach<br>s, eine Änderung in<br>r möglich ist, so dass<br>ch vom LDS gelöscht |  |  |  |

Abb. 7-1: Datenblatt Genehmigung/Anzeige in der Erfassungsmaske Regenklärbecken in NIKLAS-IGL 5.0

vom LDS gelöscht werden kann.

Für das RKB sind die Genehmigungsdaten aus der 1. Teilgenehmigung (BImSchG), Az.: 2300-G 32/02 K/Rö, vom 25.04.2003 zu entnehmen und in das Datenblatt *Genehmigung/Anzeige* einzubinden, wie die obige Abb. zeigt.

Die in dem Datenblatt *Lage* enthaltene Gemeindekennzahl sowie die TK-Nummer sind jeweils über die *Suchen*-Funktion aus den hinterlegten Katalogen zu integrieren. Das Koordinatenpaar ist von Ihnen manuell einzugeben, entweder aus den Genehmigungsunterlagen oder dem Wasserrecht. Sollten dort keine bzw. fehlerhafte Koordinaten diesbzgl. enthalten sein, so können Sie anhand von Luftbildern, Bestandsplänen oder ggf. nach einem Ortstermin die Lage des RKB's bestimmen, einschl. des Messverfahrens (Abb. 7-2). Als Bezugspunkt der Koordinatenerfassung ist die Mitte des Regenbeckens definiert.

| Niederschla                                                                             | gswasserbauwerk     | - Regenklärbecken                                       |                  |            |                   | _               |   |
|-----------------------------------------------------------------------------------------|---------------------|---------------------------------------------------------|------------------|------------|-------------------|-----------------|---|
| atei Hilfe                                                                              |                     |                                                         |                  |            |                   |                 |   |
| Ordnungsm                                                                               | erkmale             |                                                         |                  |            |                   |                 |   |
| Niederschlags                                                                           | swasserbauwerk Nr.  | 301                                                     | Betrieb Nr.      | 811        |                   | suchen          |   |
| Herkunft         NIKI_STUA-LP         Betrieb         WESTFLEISCH eG Fleischcenter Hamm |                     |                                                         |                  |            |                   |                 |   |
| Stammdate                                                                               | n des Niederschla   | gswasserbauwerks                                        |                  |            |                   |                 |   |
| Name                                                                                    | RKB Westfleisch     |                                                         |                  |            | FS-Name           | RKB Westfleisch |   |
| Тур                                                                                     | Regenklärbecken (Rk | (B)                                                     |                  | -          | Erfassungsdatum   | 28.09.2004      | - |
| Bemerkung                                                                               | Genehmigungsbesch   | eid des RKB ist in der 1. Teilgenehmigung               | (BImSchG) 230(   | )-G        |                   |                 |   |
|                                                                                         | 32/02 K/R0 VOM 25.0 | 14.2003 enthalten                                       |                  |            |                   |                 |   |
|                                                                                         | ·                   | (Teer ( total differentiation ( total differentiation ) |                  |            | - \ <b>-</b>      |                 |   |
| Standort \Ge                                                                            | enenmigung/Anzeige  | Lage (Art und Kenndaten ) Bauweise L                    | ina tecnnische A | Ausstattur | ig vzuoranungen v |                 |   |
| Gemeindekenr                                                                            | nzahl 05915000      | suchen löschen                                          |                  |            |                   |                 |   |
| Geme                                                                                    | einde Stadt Hamm    |                                                         |                  |            |                   |                 |   |
| TK-Nur                                                                                  | mmer 4312           | suchen                                                  |                  |            |                   |                 |   |
|                                                                                         | dama Uamm           |                                                         |                  |            |                   |                 | _ |
| TK-Didut-h                                                                              |                     |                                                         |                  |            |                   |                 |   |
| Rechts                                                                                  | wert 3427421        | Lage in Karte zeigen                                    |                  |            |                   |                 |   |
| Hoch                                                                                    | wert 5728197        |                                                         |                  |            |                   |                 |   |
| Messverfa                                                                               | hren Karte          | -                                                       |                  |            |                   |                 |   |
|                                                                                         |                     |                                                         |                  |            |                   |                 |   |
|                                                                                         |                     |                                                         |                  |            |                   |                 |   |

Abb. 7-2: Registerkarte der Lage in der Erfassungsmaske des RKB's in NIKLAS-IGL 5.0

Art und Kenndaten sowie Bauweise und technische Ausstattung sind den Unterlagen zur Genehmigung und ggf. dem wasserrechtlichen Bescheid der Oberen Wasserbehörde zu entnehmen und in die entsprechenden Felder der Registerkarte manuell einzugeben. Aus der Abb. 7-3 sind die Art und die Kenndaten des RKB's ersichtlich.

| Niederschla   | agswasserbauwerk                       | - Regenklärbecken                        |              |                 |            |                       | >               |
|---------------|----------------------------------------|------------------------------------------|--------------|-----------------|------------|-----------------------|-----------------|
| atei Hilfe    |                                        |                                          |              |                 |            |                       |                 |
| Ordnungsm     | nerkmale                               |                                          |              |                 |            |                       |                 |
| Niederschlag  | jswasserbauwerk Nr.                    | 301                                      |              | Betrieb Nr.     | 811        |                       | suchen          |
|               | Herkunft                               | NIKI_STUA-LP                             |              | Betrieb         | WESTFL     | EISCH eG Fleischcente | er Hamm         |
| Stammdate     | n des Niederschla                      | gswasserbauwerks                         |              |                 |            |                       |                 |
| Name          | RKB Westfleisch                        |                                          |              |                 |            | FS-Name               | RKB Westfleisch |
| Тур           | Regenklärbecken (RK                    | (B)                                      |              |                 | -          | Erfassungsdatum       | 28.09.2004 💌    |
| Bemerkung     | Genehmigungsbesche                     | eid des RKB ist in der 1. Teilge         | enehmigung ( | BImSchG) 230    | 0-G        |                       |                 |
|               | 32/02 K/Ro vom 25.0                    | 14.2003 enthalten                        |              |                 |            |                       |                 |
|               |                                        |                                          | (            |                 |            | -1 (                  |                 |
| Standort \ Ge | enehmigung/Anzeige                     | Lage ' Art und Kenndaten )               | Bauweise ui  | nd technische / | Ausstattur | ng \Zuordnungen \     |                 |
| -Nenndater    | n des Niederschlag                     | jswasserbauwerks                         |              |                 |            |                       |                 |
| Defe skist    |                                        | Speichervolumen (m <sup>-</sup> )        | 63,5         |                 |            |                       |                 |
| Berestigt     | e Flache des Einzugsg                  |                                          | 5,2          |                 |            |                       |                 |
|               | Khusche Regi                           | enwassermenge (Q <sub>Krit</sub> ) (()s) | 70,0         |                 |            |                       |                 |
| Art des Re    | egenklärbeckens-                       |                                          |              |                 |            |                       |                 |
|               | Fangb                                  |                                          |              |                 |            |                       |                 |
| Das Regenk    | Durchlaufb<br>klärbecken ist ständig i | ecken 🔽<br>aefüllt 🔽                     |              |                 |            |                       |                 |
|               |                                        |                                          |              |                 |            |                       |                 |
|               |                                        |                                          |              |                 |            |                       |                 |
|               |                                        |                                          |              |                 |            |                       |                 |
|               |                                        |                                          |              |                 |            |                       |                 |

Abb. 7-3: Datenblatt Art und Kenndaten der Erfassungsmaske des RKB's in NIKLAS-IGL 5.0

### 7.2 Erfassungsmaske des Regenrückhaltebeckens

Die Erfassungsmaske des RRB's ist vergleichbar mit der des RKB's (Kap. 7.1), so dass hier nur die Registerkarte *Bauweise und technische Ausstattung* erläutert wird (Abb. 7-4). Die in der unten aufgeführten Abbildung aufgeführten Daten stammen aus den Unterlagen zur Genehmigung und aus dem wasserrechtlichen Bescheid der Oberen Wasserbehörde.

| atei Hilfe Ordnungsmerkmale Niederschlagswasserbauwerk Nr. 302 Betrieb Nr. 811 Suchen Herkunft NIKI_STUA-LP Betrieb WESTFLEISCH eG Fleischcenter Hamm Stammdaten des Niederschlagswasserbauwerks Name RRB Westfleisch Typ Regenrüchhaltebecken (RRB) Genehmigungsbescheid des RRB ist in der 1. Teilgenehmigung (BImSchG) 2300 - G 32/02 K/Rö vom 25.04.2003 enthalten Standort \Genehmigung/Anzeige \Lage \Art und Kenndaten Bauweise und technische Ausstattung \Zuordnungen Becken dient Regenrückhaltung und Störfalle Rücknahme für Brauchwasser in Betrieb Becken II Rücknahme für Brauchwasser in Betrieb Hassungstelle ist iner Tauchwand vorhanden Hochwassersicherung Der Notüberlauf / die Einleitungsstelle ist hochwasserfrei (>BHQ10)                                                                                                    | meder schie                                                                             | agswasser bauwerk                                                                                                    | Regenitack                                                                          | naicebecken                                                                                               |                  |            |                   |                 |
|----------------------------------------------------------------------------------------------------|-----------------------------------------------------------------------------------------|----------------------------------------------------------------------------------------------------|-------------------------------------------------------------------------------------|----------------------------------------------------------------------------------------------------|------------------|------------|-------------------|-----------------|
| Ordnungsmerkmale   Niederschlagswasserbauwerk Nr.   302   Betrieb Nr.   811   suchen   Herkunft NIKI_STUA-LP Betrieb WESTFLEISCH eG Fleischcenter Hamm Stammdaten des Niederschlagswasserbauwerks   Name   RRB Westfleisch   Typ   Regenrückhaltebecken (RRB)   Bemerkung   Genehmigung/Anzeige \Lage \Art und Kenndaten 'Bauweise und technische Ausstattung \Zuordnungen \   Becken dient   Becken dient   Regenrückhaltung V   Massivbecken I   Rücknahme für Brauchwasser in Betrieb   Husbildung des Notüberlaufs ist vorhanden V Vor der Überlaufschweile ist eine Tauchwand vorhanden I Hochwassersicherung Der Notüberlauf / die Einleitungsstelle ist hochwasserfrei (>BHQ10)                                                                                                    | atei Hilfe                                                                              |                                                                                                    |                                                                                     |                                                                                                    |                  |            |                   |                 |
| Niederschlagswasserbauwerk Nr. 302 Betrieb Nr. 811 suchen                                                                                                    | Ordnungsm                                                                               | nerkmale                                                                                                    |                                                                                     |                                                                                                    |                  |            |                   |                 |
| Herkunft NIKI_STUA-LP   Betrieb WESTFLEISCH eG Fleischcenter Hamm  Stammdaten des Niederschlagswasserbauwerks  Name RRB Westfleisch Typ Regenrückhaltebecken (RRB) Remerkung Genehmigungsbescheid des RRB ist in der 1. Teilgenehmigung (BImSchG) 2300 - G 32/02 K/Rö vom 25.04.2003 enthalten Standort \Genehmigung/Anzeige \Lage \Art und Kenndaten \Bauweise und technische Ausstattung \Zuordnungen \ Becken dient Regenrückhaltung v Regenrückhaltung v Regenrückhaltun | Niederschlag                                                                            | gswasserbauwerk Nr.                                                                                                    | 302                                                                                 |                                                                                                    | Betrieb Nr.      | 811        |                   | suchen          |
| Stammdaten des Niederschlagswasserbauwerks         Name       RRB Westfleisch         Typ       Regenrückhaltebecken (RRB)         Bemerkung       Genehmigungsbescheid des RRB ist in der 1. Teilgenehmigung (BImSchG) 2300 - G         32/02 K/Rö vom 25.04.2003 enthalten       Standort \ Genehmigung/Anzeige \ Lage \ Art und Kenndaten \ Bauweise und technische Ausstattung \ Zuordnungen \         Standort \ Genehmigung/Anzeige \ Lage \ Art und Kenndaten \ Bauweise und technische Ausstattung \ Zuordnungen \         Becken dient       Beckentyp         Nur zur Regenrückhaltung \vee       Massivbecken \vee         Regenrückhaltung with Brauchwasser in Betrieb       Massivbecken \vee         Ausbildung des Notüberlaufs       Ausbildung des Notüberlaufs ist vorhanden \vee         Vor der Überlaufschwelle ist eine Tauchwand vorhanden \]       Der Notüberlauf / die Einleitungsstelle ist hochwasserfrei (>BHQ10)                                                                                                    | Herkunft         NIKI_STUA-LP         Betrieb         WESTFLEISCH eG Fleischcenter Hamm |                                                                                                    |                                                                                     |                                                                                                    |                  |            |                   |                 |
| Name RRB Westfleisch   Typ Regenrückhaltebecken (RRB)   Bemerkung Genehmigungsbescheid des RRB ist in der 1. Teilgenehmigung (BImSchG) 2300 - G   32/02 K/Rö vom 25.04.2003 enthalten   Standort \Genehmigung/Anzeige \Lage \Art und Kenndaten `Bauweise und technische Ausstattung \Zuordnungen \    Becken dient   Becken dient   Regenrückhaltung wir zur Regenrückhaltung Wassivbecken  Erdbecken  Erdbecken  Erdbecken  Früher Aussbildung des Notüberlaufs Ausbildung des Notüberlaufs ist vorhanden  Vor der Überlaufschweile ist eine Tauchwand vorhanden                                                                                                    | Stammdate                                                                               | en des Niederschla                                                                                                    | gswasserbau                                                                         | Iwerks                                                                                                    |                  |            |                   |                 |
| Typ       Regenrückhaltebecken (RRB)       Erfassungsdatum       28.09.2004         Bemerkung       Genehmigungsbescheid des RRB ist in der 1. Teilgenehmigung (BImSchG) 2300 - G       Erfassungsdatum       28.09.2004         Standort \Genehmigung/Anzeige \Lage \Art und Kenndaten Bauweise und technische Ausstattung \Zuordnungen \       Erfassungsdatum       28.09.2004         Standort \Genehmigung/Anzeige \Lage \Art und Kenndaten Bauweise und technische Ausstattung \Zuordnungen \       Erfassungsdatum       28.09.2004         Becken dient       Beckentyp       Massivbecken E       Erfassungsdatum       2002 K/Rö         Regenrückhaltung wid Störfälle E       Beckentyp       Massivbecken E       Erfassungsdatum       2002 K/Rö         Ausbildung des Notüberlaufs       Ausbildung des Notüberlaufs       Erfassungsdatum V       2002 K/Rö       2002 K/Rö         Ausbildung des Notüberlaufs       Erfassungsdatum V       2002 K/Rö       2002 K/Rö       2002 K/Rö         Per Notüberlaufschweile ist eine Tauchwand vorhanden P       Erfassungsdatum V       2002 K/Rö       2002 K/Rö         Per Notüberlauf / die Einleitungsstelle ist hochwasserfrei (>BHQ10)       E       2002 K/Rö       2002 K/Rö                                                                                                    | Name                                                                                    | RRB Westfleisch                                                                                                    |                                                                                     |                                                                                                    |                  |            | FS-Name           | RRB Westfleisch |
| Bemerkung       Genehmigungsbescheid des RRB ist in der 1. Teilgenehmigung (BImSchG) 2300 - G         32/02 K/Rö vom 25.04.2003 enthalten         Standort \Genehmigung/Anzeige \Lage \Art und Kenndaten Bauweise und technische Ausstattung \Zuordnungen \         Becken dient         nur zur Regenrückhaltung ♥         Regenrückhaltung und Störfälle           Rücknahme für Brauchwasser in Betrieb           Ausbildung des Notüberlaufs         Vor der Überlaufschwelle ist eine Tauchwand vorhanden           Hochwassersicherung         Der Notüberlauf / die Einleitungsstelle ist hochwasserfrei (>BHQ10)                                                                                                    | Тур                                                                                     | Regenrückhaltebeck                                                                                                    | en (RRB)                                                                            |                                                                                                    |                  |            | Erfassungsdatum   | 28.09.2004      |
| 32/02 K/Rö vom 25.04.2003 enthalten         Standort \Genehmigung/Anzeige \Lage \Art und Kenndaten Bauweise und technische Ausstattung \Zuordnungen \         Becken dient         nur zur Regenrückhaltung ♥         Regenrückhaltung und Störfälle Brauchwasser in Betrieb         Ausbildung des Notüberlaufs         Ausbildung des Notüberlaufs ist vorhanden ♥         Vor der Überlaufschwelle ist eine Tauchwand vorhanden         Hochwassersicherung         Der Notüberlauf / die Einleitungsstelle ist hochwasserfrei (>BHQ10)                                                                                                    | Bemerkung                                                                               | Genehmigungsbesch                                                                                                    | eid des RRB ist i                                                                   | in der 1. Teilgenehmigung                                                                                 | (BImSchG) 230    | 10 - G     |                   |                 |
| Standort \ Genehmigung/Anzeige \ Lage \ Art und Kenndaten \ Bauweise und technische Ausstattung \ Zuordnungen \   Becken dient   nur zur Regenrückhaltung ♥   Regenrückhaltung und Störfälle _   Rücknahme für Brauchwasser in Betrieb _     Ausbildung des Notüberlaufs   Ausbildung des Notüberlaufs ist vorhanden _   Vor der Überlaufschwelle ist eine Tauchwand vorhanden _     Hochwassersicherung   Der Notüberlauf / die Einleitungsstelle ist hochwasserfrei (>BHQ10) _                                                                                                    |                                                                                         | 132/UZ K/RO VOM 25.U                                                                                                    |                                                                                     |                                                                                                    |                  |            |                   |                 |
| Standort \ Genehmigung/Anzeige \ Lage \ Art und Kenndaten \ Bauweise und technische Ausstattung \ Zuordnungen \         Becken dient<br>nur zur Regenrückhaltung \veet         Regenrückhaltung und Störfälle \u2013         Rücknahme für Brauchwasser in Betrieb \u2013         Ausbildung des Notüberlaufs<br>Ausbildung des Notüberlaufs ist vorhanden \veet         Vor der Überlaufschwelle ist eine Tauchwand vorhanden \u2013         Hochwassersicherung<br>Der Notüberlauf / die Einleitungsstelle ist hochwasserfrei (>BHQ10) \u2013                                                                                                    |                                                                                         |                                                                                                    | 14.2003 enthalt                                                                     | en                                                                                                    |                  |            |                   |                 |
| Standort \ Genehmigung/Anzeige \ Lage \ Art und Kenndaten \ Bauweise und technische Ausstattung \ Zuordnungen \         Becken dient<br>nur zur Regenrückhaltung \veet       Beckentyp<br>Massivbecken \veet         Rücknahme für Brauchwasser in Betrieb       Massivbecken \veet         Ausbildung des Notüberlaufs<br>Ausbildung des Notüberlaufs ist vorhanden \veet       Vor der Überlaufschwelle ist eine Tauchwand vorhanden \veet         Hochwassersicherung<br>Der Notüberlauf / die Einleitungsstelle ist hochwasserfrei (>BHQ10)       Image: Comparison of the comparison of the comparison of                                                                                                    |                                                                                         |                                                                                                    | 14.2003 enthalt                                                                     | en                                                                                                    |                  |            |                   |                 |
| Becken dient       nur zur Regenrückhaltung         nur zur Regenrückhaltung       Massivbecken         Regenrückhaltung und Störfälle       Erdbecken         Rücknahme für Brauchwasser in Betrieb       Erdbecken         Ausbildung des Notüberlaufs       Ausbildung des Notüberlaufs ist vorhanden         Vor der Überlaufschwelle ist eine Tauchwand vorhanden       Hochwassersicherung         Der Notüberlauf / die Einleitungsstelle ist hochwasserfrei (>BHQ10)                                                                                                    |                                                                                         |                                                                                                    | 14.2003 enthalt                                                                     | en                                                                                                    |                  |            |                   |                 |
| nur zur Regenrückhaltung       Massivbecken         Regenrückhaltung und Störfälle       Erdbecken         Rücknahme für Brauchwasser in Betrieb       Erdbecken         Ausbildung des Notüberlaufs       Ausbildung des Notüberlaufs ist vorhanden         Vor der Überlaufschwelle ist eine Tauchwand vorhanden       Hochwassersicherung         Der Notüberlauf / die Einleitungsstelle ist hochwasserfrei (>BHQ10)                                                                                                    | Standort \G                                                                             | enehmigung/Anzeige                                                                                                    | Lage \ Art und                                                                      | en<br>d Kenndaten <sup>V</sup> Bauweise u                                                                 | und technische . | Ausstattu  | ng \Zuordnungen \ |                 |
| Regenrückhaltung und Störfälle   Rücknahme für Brauchwasser in Betrieb     Ausbildung des Notüberlaufs   Ausbildung des Notüberlaufs ist vorhanden   Vor der Überlaufschwelle ist eine Tauchwand vorhanden     Hochwassersicherung   Der Notüberlauf / die Einleitungsstelle ist hochwasserfrei (>BHQ10)                                                                                                    | Standort \Ge<br>F <b>Becken di</b>                                                      | enehmigung/Anzeige                                                                                                    | Lage \ Art und                                                                      | en<br>d Kenndaten <sup>V</sup> Bauweise u<br>F <b>Beckentyp</b>                                           | ind technische . | Ausstattu  | ng \Zuordnungen \ |                 |
| Rücknahme für Brauchwasser in Betrieb         Ausbildung des Notüberlaufs         Ausbildung des Notüberlaufs ist vorhanden         Vor der Überlaufschwelle ist eine Tauchwand vorhanden         Hochwassersicherung         Der Notüberlauf / die Einleitungsstelle ist hochwasserfrei (>BHQ10)                                                                                                    | Standort \G                                                                             | enehmigung/Anzeige<br>ient<br>nur zur Regenrück                                                                                                    | Lage \Art und                                                                       | en<br>d Kenndaten <sup>y</sup> Bauweise u<br><b>Beckentyp</b><br>Massivbecken                             | und technische a | Ausstattu  | ng \Zuordnungen \ |                 |
| Ausbildung des Notüberlaufs         Ausbildung des Notüberlaufs ist vorhanden         Vor der Überlaufschwelle ist eine Tauchwand vorhanden         Hochwassersicherung         Der Notüberlauf / die Einleitungsstelle ist hochwasserfrei (>BHQ10)                                                                                                    | Standort \G<br>F <b>Becken di</b><br>Re                                                 | enehmigung/Anzeige<br>ient<br>nur zur Regenrück<br>egenrückhaltung und S                                                                                                    | Lage \Art und                                                                       | en<br>d Kenndaten <sup>V</sup> Bauweise u<br>Beckentyp<br>Massivbecken<br>Erdbecken V                     | ind technische . | Ausstattu  | ng \Zuordnungen \ |                 |
| Ausbildung des Notüberlaufs ist vorhanden  Vor der Überlaufschwelle ist eine Tauchwand vorhanden Hochwassersicherung Der Notüberlauf / die Einleitungsstelle ist hochwasserfrei (>BHQ10)                                                                                                    | Standort \Gr<br>- <b>Becken di</b><br>Re<br>Rücknahme                                   | enehmigung/Anzeige<br>ient<br>nur zur Regenrück<br>agenrückhaltung und S<br>e für Brauchwasser in                                                                                          | (Lage \ Art und<br>haltung V<br>törfälle _<br>Betrieb _                             | en<br>d Kenndaten <sup>V</sup> Bauweise u<br>Beckentyp<br>Massivbecken<br>Erdbecken V                     | und technische . | Ausstattu  | ng \Zuordnungen \ |                 |
| Vor der Überlaufschweile ist eine Tauchwand vorhanden         Hochwassersicherung         Der Notüberlauf / die Einleitungsstelle ist hochwasserfrei (>BHQ10)                                                                                                    | Standort \ Gr<br>Becken di<br>Re<br>Rücknahme<br><b>Ausbildun</b>                       | enehmigung/Anzeige<br>ient<br>nur zur Regenrück<br>agenrückhaltung und S<br>e für Brauchwasser in<br>ng des Notüberlaufs                                                                   | Lage \ Art und<br>haltung V<br>törfälle _<br>Betrieb _                              | en<br>d Kenndaten <sup>°</sup> Bauweise u<br>Beckentyp<br>Massivbecken<br>Erdbecken <b>v</b>              | und technische . | Ausstattu  | ng \Zuordnungen \ |                 |
| Hochwassersicherung         Der Notüberlauf / die Einleitungsstelle ist hochwasserfrei (>BHQ10)                                                                                                    | Standort \ Ge<br>F <b>Becken di</b><br>Re<br>Rücknahme<br>F <b>Ausbildun</b>            | enehmigung/Anzeige<br>ient<br>nur zur Regenrück<br>egenrückhaltung und S<br>e für Brauchwasser in<br>ing des Notüberlauf?<br>Ausbildung des Not                                            | (Lage \ Art und<br>haltung V<br>törfälle Betrieb                                    | en<br>d Kenndaten <sup>V</sup> Bauweise u<br>Beckentyp<br>Massivbecken<br>Erdbecken V                     | und technische . | Ausstattur | ng \Zuordnungen \ |                 |
| Hochwassersicherung         Der Notüberlauf / die Einleitungsstelle ist hochwasserfrei (>BHQ10)                                                                                                    | Standort \Gr<br>- Becken di<br>Re<br>Rücknahm<br>- Ausbildun<br>Vor der Üb              | enehmigung/Anzeige<br>ient<br>nur zur Regenrück<br>egenrückhaltung und S<br>e für Brauchwasser in<br>ng des Notüberlaufs<br>Ausbildung des Not<br>berlaufschwelle ist eine                 | Lage Art und<br>haltung V<br>törfälle Betrieb D<br>überlaufs ist vo<br>Tauchwand vo | en<br>d Kenndaten <sup>V</sup> Bauweise u<br>Beckentyp<br>Massivbecken<br>Erdbecken<br>vrhanden           | und technische / | Ausstattur | ng \Zuordnungen \ |                 |
| Der Notüberlauf / die Einleitungsstelle ist hochwasserfrei (>BHQ10)                                                                                                    | Standort \ G<br>Becken di<br>Re<br>Rücknahme<br>Ausbildun<br>Vor der Üb                 | enehmigung/Anzeige<br>ient<br>nur zur Regenrück<br>agenrückhaltung und S<br>e für Brauchwasser in<br>ng des Notüberlaufs<br>Ausbildung des Not<br>berlaufschwelle ist eine                 | Lage Art und<br>baltung V<br>törfälle Betrieb                                       | en<br>d Kenndaten <sup>°</sup> Bauweise u<br>Beckentyp<br>Massivbecken<br>Erdbecken<br>rhanden<br>rhanden | und technische / | Ausstattui | ng \Zuordnungen \ |                 |
|                                                                                                    | Standort \ G<br>Becken di<br>Re<br>Rücknahme<br>Ausbildun<br>Vor der Üb<br>Hochwass     | enehmigung/Anzeige<br>ient<br>nur zur Regenrück<br>agenrückhaltung und S<br>e für Brauchwasser in<br>ng des Notüberlaufs<br>Ausbildung des Not<br>berlaufschwelle ist eine<br>sersicherung | Lage Art und<br>haltung V<br>törfälle Betrieb                                       | en<br>d Kenndaten <sup>V</sup> Bauweise u<br>Beckentyp<br>Massivbecken<br>Erdbecken<br>rhanden<br>rhanden | Ind technische / | Ausstattu  | ng \Zuordnungen \ |                 |

Abb. 7-4: Reiter der Bauweise und technischen Ausstattung in der Erfassungsmaske des RRB's in NIKLAS-IGL 5.0

### 7.3 Erfassungsmaske der Niederschlagswassereinleitungsstelle

Da es sich bei der Einleitung in den Datteln-Hamm-Kanal um eine reine Niederschlagswassereinleitung handelt, ist hier keine ELS auszuwählen, sondern eine NWE. Diese NWE besitzt keine Einleitungsstellennummer sondern eine Nummer der gewerblichen Fläche, da die befestigte Fläche des Betriebsgeländes > 3 ha ist. Die Nummer entstammt aus NADia (Abb. 7-5) und ist nach Markierung des > 3 ha-Feldes über den *Suchen*-Button aus der Liste der gewerblichen Flächennummern, wie die Abb. 7-5 zeigt, in das gelb hinterlegte Pflicht-Feld zu integrieren.

| Niederschlagswasser-Einleit      | ung                                    |                                                |  |  |  |  |  |  |
|----------------------------------|----------------------------------------|------------------------------------------------|--|--|--|--|--|--|
| Datei Hilfe                      | Liste der gewerblichen Flächen         | X                                              |  |  |  |  |  |  |
| Ordnungsmerkmale                 | 633100701 suchen                       |                                                |  |  |  |  |  |  |
| Nw. Els. Nr. 1269                | Gew ▼ Name 1 .                         | 811 suchen                                     |  |  |  |  |  |  |
| Herkunft NIKI_STUA-LP            | 632287701 Funke Kunststoffe Gm         | WESTFLEISCH eG Fleischcenter Hamm              |  |  |  |  |  |  |
| Stammdaten                       | 632961701 RWE Power AG, Kraft          |                                                |  |  |  |  |  |  |
| FS-Name Westfleisch/DHK          | 633100701 Westheisch eG, Betrie        | ✓ > 3 ha Nr. der gew. Fläche (NADia) 633100701 |  |  |  |  |  |  |
| Bemerkung                        | Übernehmen Abbrechen                   |                                                |  |  |  |  |  |  |
| Einleitung über RKB/RRB in den I |                                        | Die Liste der gewerblichen Flächennummern      |  |  |  |  |  |  |
|                                  |                                        | erhalten Sie über den Suchen-Button. Nach      |  |  |  |  |  |  |
|                                  |                                        | Eingabe der Nummer oder des Betrieb-Namens     |  |  |  |  |  |  |
| Stationierung \Lage Wasserre     | chtliche Erlaubnis \Zuordnungen \      | wird der entsprechende Datensatz markiert und  |  |  |  |  |  |  |
| Aussstellende Behörde St         | adt Hamm                               |                                                |  |  |  |  |  |  |
| Informationen zur Erlaubnis      | nieitung von Nw uber RKB/RRB in den Dr | kann ubernonmen werden.                        |  |  |  |  |  |  |
| Einlei<br>16.09.2002             | itungserlaubnis von                    | Aktenzeichen<br>31,3.28,5,18                   |  |  |  |  |  |  |
|                                  |                                        |                                                |  |  |  |  |  |  |
|                                  |                                        |                                                |  |  |  |  |  |  |
|                                  |                                        |                                                |  |  |  |  |  |  |
|                                  |                                        |                                                |  |  |  |  |  |  |
|                                  |                                        |                                                |  |  |  |  |  |  |
|                                  | Hinzufüger                             | n Löschen                                      |  |  |  |  |  |  |

Abb. 7-5: Zuweisung der Nr. der gewerblichen Fläche in der NWE in NIKLAS-IGL 5.0

In den vorherigen Kapiteln wurden die Zuordnung des Betriebes sowie die Eingaben der Stammdaten bereits beschrieben, so dass hier mit den Erläuterungen der Registerkarte *Stationierung* begonnen wird. Die Abb. 7-6 zeigt die Inhalte der 3. Auflage der Stationierung. Im Gegensatz zu den Erfassungsmasken der ELS sind hier die Daten der Stationierung vom Fachanwender zu integrieren. Da die in der Abb. 7-6 geforderten Daten nur teilweise in den Antragsunterlagen und dem wasserrechtlichen Bescheid der Stadt Hamm enthalten sind, bietet es sich an, die Gewässernummer sowie die Stationierung der Einleitung (m) im Vorfeld zu ermitteln. Über die *Suchen*-Schaltflächen können die Flussgebietskennzahl und die Gewässernummer aus den hinterlegten Katalogen übernommen werden. Die ermittelte Stationierung ist von Ihnen manuell einzugeben. In die 2. Auflage der Stationierung sind keine Eintragungen zutätigen. Sie dient ausschließlich der Information.

| atei Hilfe                                                                                                    | gswasser-Ei                                                                                                 | nleitung                                                                                                    |                  |          |                             |           |        |  |
|----------------------------------------------------------------------------------------------------|----------------------------------------------------------------------------------------------------|----------------------------------------------------------------------------------------------------|------------------|----------|-----------------------------|-----------|--------|--|
| acor rime                                                                                                    |                                                                                                    |                                                                                                    |                  |          |                             |           |        |  |
| Ordnungsme                                                                                                    | erkmale                                                                                                    |                                                                                                    |                  |          |                             |           |        |  |
| Nw. Els. Nr.                                                                                                    | 1269                                                                                                    |                                                                                                    | Betrieb Nr.      | 811      |                             |           | suchen |  |
| Herkunft                                                                                                    | NIKI_STUA-L                                                                                                 | P                                                                                                    | Betrieb          | WESTFLEI | SCH eG Fleischcenter Hamm   |           |        |  |
| Stammdater                                                                                                    | n                                                                                                    |                                                                                                    |                  |          |                             |           |        |  |
| FS-Name                                                                                                    | Westfleisch/                                                                                                | ОНК                                                                                                    |                  | ✓ > 3 ha | Nr. der gew. Fläche (NADia) | 633100701 | suchen |  |
| Bemerkung                                                                                                    |                                                                                                    |                                                                                                    |                  |          |                             |           |        |  |
| Stationierung \Lage \Wasserrechtliche Erlaubnis \Zuordnungen \         3. Auflage \2. Auflage \         Die Einleitung erfolgt in das Grundwasser |                                                                                                    |                                                                                                    |                  |          |                             |           |        |  |
| Die Einleitung                                                                                                    | erfolgt in das                                                                                              | Grundwasser 📃                                                                                                    |                  |          |                             |           |        |  |
| Die Einleitung<br>Flussgebietske                                                                                                    | erfolgt in das<br>ennzahl 278                                                                               | Grundwasser                                                                                                    | iuchen           |          |                             |           |        |  |
| Die Einleitung<br>Flussgebietske<br>Fluss                                                                                                    | erfolgt in das<br>ennzahl 278<br>sgebiet Dat                                                                | Grundwasser5<br>68925<br>eln-Hamm-Kanal im Gebiet 2786                                                             | iuchen           |          |                             |           |        |  |
| Die Einleitung<br>Flussgebietske<br>Flus<br>Einlei                                                                                                | erfolgt in das<br>ennzahl 278<br>sgebiet Dat<br>itung in stat                                               | Grundwasser                                                                                                    | iuchen           |          |                             |           |        |  |
| Die Einleitung<br>Flussgebietske<br>Flus:<br>Einlei                                                                                               | erfolgt in das<br>ennzahl 278<br>sgebiet Dat<br>itung in stat<br>Gewässernum                                | Grundwasser                                                                                                    | Suchen           |          |                             |           |        |  |
| Die Einleitung<br>Flussgebietske<br>Flus:<br>Einlei                                                                                               | erfolgt in das<br>ennzahl 278<br>sgebiet Dat<br>itung in stat<br>Gewässernum<br>Gewässern                   | Grundwasser<br>6892<br>seln-Hamm-Kanal im Gebiet 2786<br>ioniertes Gewässer<br>mer 70301<br>ame Datteln-Hamm-Kanal | iuchen<br>Suchen |          |                             |           |        |  |
| Die Einleitung<br>Flussgebietske<br>Fluss<br>Einlei<br>Stationierung                                                                              | erfolgt in das<br>ennzahl 278<br>sgebiet Dat<br>itung in stat<br>Gewässernum<br>Gewässern<br>der Einleitung | Grundwasser                                                                                                    | Suchen           |          |                             |           |        |  |

Abb. 7-6: Stationierung der Niederschlagswassereinleitung in den Datteln-Hamm-Kanal, NIKLAS-IGL 5.0

Die Lagedaten und die wasserrechtliche Erlaubnis sind, wie bereits beschrieben, in die Reiter *Lage* und *Wasserrechtliche Erlaubnis* einzubinden.

Nach Erstellung des Fließschemas haben Sie in der Registerkarte Zuordnungen die Möglichkeit, sich die vorherigen und nachfolgenden verknüpften Objekte anzusehen.

# 8 Vorgehensweise zur Erstellung des Fließschemas

Die bislang eingegebenen Daten zur Erfassung der wasserrechtlichen Erlaubnisse und Genehmigungen sollen im Folgenden in einem Fließschema grafisch dargestellt werden. Hierzu ist die Fa. WESTFLEISCH eG Fleischcenter Hamm im Einleitenden Betrieb/WR-Inhaber zu markieren und das Fließschema über die rechte Maustaste zu öffnen (Abb. 8-1).

| ASST ELS N                                                                                                    | WE RÜB                                                                                                    | RUE                                                                                                    | RKB                                                                                                    | RRB                                                                                                    | RST                                                                                                    | SK                                                                                                    | •                                                                                                    |  |
|----------------------------------------------------------------------------------------------------|----------------------------------------------------------------------------------------------------|----------------------------------------------------------------------------------------------------|----------------------------------------------------------------------------------------------------|----------------------------------------------------------------------------------------------------|----------------------------------------------------------------------------------------------------|----------------------------------------------------------------------------------------------------|----------------------------------------------------------------------------------------------------|--|
|                                                                                                    |                                                                                                    |                                                                                                    |                                                                                                    |                                                                                                    |                                                                                                    |                                                                                                    | suchen                                                                                                    |  |
| 793 Schering Aktieng<br>841 Schotterwerk We<br>875 Severin-Elektrog<br>792 Siepmann Werke<br>850 Siepmann-Werke<br>794 Stadthafen Lünei<br>824 Stahlwerk Ergste<br>861 Strugholtz, Peter<br>856 Südzucker AG alt<br>920 Tillmann Profil Gm<br>913 Trianel Power Gu                                                       | Name<br>esellschaft<br>Istereiden Rolf W<br>eräte GmbH<br>GmbH & Co. KG, G<br>GmbH & Co. KG, '<br>n GmbH Verwaltur<br>Westig GmbH<br>e Zuckerfabrik Sor<br>bH<br>D-Kraftwerk (ab C                                                                                                    | enke<br>esenkschr<br>Werk Pers<br>g<br>st<br>st                                                                                                    | niede<br>ta                                                                                                    | Produ<br>Niede<br>Kühlw<br>Kühlw<br>Niede<br>Kühlw<br>Niede<br>Niede<br>Niede<br>Niede                                                                                                    | K<br>uktionsabw<br>vasser >20<br>vasser >20<br>vasser >20<br>erschlagswa<br>erschlagswa<br>erschlagswa<br>erschlagswa<br>uktionsabw                                                                                                    | ategorie<br>asser >200n<br>asser >200n<br>0m³/2h<br>0m³/2h<br>asser >200n<br>0m³/2h<br>asser >200n<br>asser >200n<br>asser >200n<br>asser >200n                                                                                                    | n <sup>3</sup> /2h<br>n <sup>3</sup> /2h<br>n <sup>3</sup> /2h<br>n <sup>3</sup> /2h<br>n <sup>3</sup> /2h<br>n <sup>3</sup> /2h<br>n <sup>3</sup> /2h                                                                                                    |  |
| 830 Turflon Möbel Inh<br>833 WEPA Papierfabr<br>817 WEPA-Papierfabr<br>811 WESTFLEISCH et                                                                                                    | n, Clemens Münste<br>ik GmbH & Co, KG<br>ik GmbH & Co, KG<br>5 Fleischcenter Ha                                                                                                    | rmann<br>Arnsberg<br>Marsberg                                                                                                    | Eließsch                                                                                                    | Niede<br>Niede<br>Produ                                                                                                    | Niederschlagswasser >200m <sup>3</sup> /2h<br>Niederschlagswasser >200m <sup>3</sup> /2h<br>Produktionsabwasser >200m <sup>3</sup> /2h                                                                                                    |                                                                                                    |                                                                                                    |  |
| 832     WLE Gleisanschl. Warsteiner     Hieldschei       864     Warsteiner Brauerei Haus Cramer KG     Datensatz       852     Wasserwerke Westfalen GmbH, PW Ergste     Datensatz       921     Wasserwerke Westfalen GmbH, PW Hilligst     Datensatz       905     Wasserwerke Westfalen GmbH, WW Henge     Datensatz |                                                                                                    |                                                                                                    |                                                                                                    |                                                                                                    | a official         sser >200m³/2h           sizer >200m³/2h         sser >200m³/2h           sser >200m³/2h         sser >200m³/2h           sser >200m³/2h         sser >200m³/2h           sser <200m³/2h                                                                                                    |                                                                                                    | 1 <sup>3</sup> /2h<br>1 <sup>3</sup> /2h<br>n <sup>3</sup> /2h<br>n <sup>3</sup> /2h<br>Dm <sup>3</sup> /2h                                                                                                    |  |
| 865 Wasserwerke Westfalen GmbH; PW Westh<br>857 Welser Profile GmbH<br>803 Westfalia Surge GmbH<br>828 Wickeder Westfalenstahl GmbH<br>810 Wiederholt GmbH<br>810 Wiederholt GmbH                                                                                                    |                                                                                                    |                                                                                                    |                                                                                                    |                                                                                                    | isser >200m³/2h<br>Niederschlagswasser >200m³/2h<br>Niederschlagswasser >200m³/2h<br>Niederschlagswasser >200m³/2h<br>Niederschlagswasser >200m³/2h                                                                                                    |                                                                                                    |                                                                                                    |  |
|                                                                                                    | SST ELS N<br>793 Schering Aktieng<br>841 Schotterwerk We<br>875 Severin-Elektrog<br>92 Siepmann-Werke<br>850 Siepmann-Werke<br>850 Siepmann-Werke<br>841 Stadthafen Lüne<br>824 Stadthafen Lüne<br>824 Stadthafen Lüne<br>825 Südzucker AG alt<br>920 Tillmann Profil Gr<br>920 Tillmann Profil Gr<br>921 Trianel Power Gu<br>830 Turflon Möbel Inf<br>833 WEPA-Papierfabr<br>811 WESTFLEISCH ed<br>832 WLE Gleisanschl.<br>864 Warsteiner Braue<br>852 Wasserwerke We<br>905 Wasserwerke We<br>857 Welser Profile Gn<br>803 Westfalia Surge (<br>828 Wickeder Westfa<br>810 Wiederholt Gmb- | SST         ELS         NWE         RÜB           793         Schering Aktiengesellschalt         841           841         Schotterwerk Westereiden Rolf Wi           875         Severin-Elektrogeräte GmbH           792         Siepmann-Werke GmbH & Co. KG, G           850         Siepmann-Werke GmbH & Co. KG, G           850         Siepmann-Werke GmbH & Co. KG, Y           851         Stadthafen Lünen GmbH Verwaltun           824         Stadthafen Lünen GmbH Verwaltun           824         Stadthafen Lünen GmbH Verwaltun           824         Stadthafen Lünen GmbH Verwaltun           824         Stadthafen Lünen GmbH Verwaltun           824         Stadthafen Lünen GmbH Verwaltun           826         Südzucker AG alte Zuckerfabrik Soe           920         Tillmann Profil GmbH           913         Trianel Power GuD-Kraftwerk (ab C           830         WEPA-Papierfabrik GmbH & Co. KG           811         WESTELEISCH eG Fleischenter Kass           823         WLE Gleisanschl. Warsteiner           844         Warsteiner Brauerei Haus Cramer k           852         Wasserwerke Westfalen GmbH, PW           905         Wasserwerke Westfalen GmbH, PW           905         Wasserwerke Westfalen GmbH | SST         ELS         NWE         RÜB         RUE           793         Schering Aktiengeselischalt         841         Schotterwerk Westereiden Rolf Wienke           875         Severin-Elektrogeräte GmbH         792         Siepmann-Werke GmbH & Co KG, Gesenkschr           801         Siepmann-Werke GmbH & Co KG, Gesenkschr         850         Siepmann-Werke GmbH & Co KG, Gesenkschr           824         Stadthafen Lünen GmbH Verwaltung         824         Stadthafen Lünen GmbH Verwaltung           824         Stadthafen Lünen GmbH Verwaltung         824         Stadthafen Lünen GmbH Verwaltung           824         Stadthafen Lünen GmbH Verwaltung         824         Stadthafen Lünen GmbH Verwaltung           824         Stadthafen Lünen GmbH Verwaltung         824         Stadthafen Lünen GmbH Verwaltung           824         Stadthafen Lünen GmbH Verwaltung         824         Stadthafen Lünen GmbH Verwaltung           826         Stazester Kuller         Stadthafen Lünen GmbH Perwaltung         824           920         Tillmann Profil GmbH         801         NUE Gleisanschl. Warsteiner           832         WLE Gleisanschl. Warsteiner         832         WLE Gleisanschl. Warsteiner           844         Warsteiner Brauerei Haus Cramer KG         852         Wasserwerke Westfalen GmbH, PW Willigst | SST         ELS         NWE         RÜB         RUE         RKB           793         Schering Aktiengesellschaft         841         Schotterwerk Westereiden Rolf Wienke         875         Severin-Elektrogeräte GmbH           793         Siepmann Werke GmbH & Co KG, Gesenkschmiede         850         Siepmann-Werke GmbH & Co KG, Gesenkschmiede           850         Siepmann-Werke GmbH & Co KG, Werk Persta         794         Stadthafen Lünen GmbH Verwaltung           824         Stadthafen Lünen GmbH Verwaltung         824         Stadthafen Lünen GmbH Verwaltung           824         Stadthafen Lünen GmbH Verwaltung         824         Stadthafen Lünen GmbH Verwaltung           824         Stadthafen Lünen GmbH Verwaltung         824         Stadthafen Lünen GmbH Verwaltung           824         Stadthafen Lünen GmbH Verwaltung         824         Stadthafen Lünen GmbH Verwaltung           824         Stadthafen Lünen GmbH Verwaltung         824         Stadthafen Lünen GmbH Verwaltung           810         Trianel Power GuD-Kraftwerk (ab Okt.07)         830         Turflon Möbel Inh. Clemens Münstermann           833         WED A-Papierfabrik GmbH & Co. KG Marsberg         Batensa           811         WESTFLEISCH eG Fleischechter Hamm         Batensa           824         Wassteiner Brauerei Haus Cramer KG         Batensa </td <td>SST         ELS         NWE         RÜB         RUE         RKB         RRB           793         Schering Aktiengesellschaft         Prode         Prode         Niede         Niede         &lt;</td> <td>SSTELSNWERÜBRUERKBRRBRST793Schering AktiengesellschaltProduktionsabw841Schotterwerk Westereiden Rolf WienkeNiederschlagsw.875Severin-Elektrogeräte GmbHKühlwasser &gt;20850Siepmann-Werke GmbH &amp; Co. KG, GesenkschmiedeKühlwasser &gt;20850Siepmann-Werke GmbH &amp; Co. KG, Werk PerstaKühlwasser &gt;20850Siepmann-Werke GmbH WerwaltungNiederschlagsw.824Stadthafen Lünen GmbH VerwaltungNiederschlagsw.824Stadthafen Lünen GmbH VerwaltungNiederschlagsw.824Stadthafen Lünen GmbH VerwaltungNiederschlagsw.824Stadthafen Lünen GmbH VerwaltungNiederschlagsw.825Südzucker AG alte Zuckerfabrik SoestNiederschlagsw.826Südzucker AG alte Zuckerfabrik SoestNiederschlagsw.830Turflon Möbel Inh. Clemens MünstermannNiederschlagsw.833WEPA Papierfabrik GmbH &amp; Co. KG ArnsbergProduktionsabw831WEIS Gleisanschl. WarsteinerDatensatz hinzufügen832WLE Gleisanschl. WarsteinerDatensatz kopieren844Wasserwerke Westfalen GmbH, PW VilligstDatensatz kopieren905Wasserwerke Westfalen GmbH, PW WeithNiederschlagsw.833Westfalia Surge GmbHNiederschlagsw.833Westfalia Surge GmbHNiederschlagsw.833Westfalia Surge GmbHNiederschlagsw.844Wasserwerke Westfalen GmbH, PW WeithNiederschlagsw.857Weiser Prof</td> <td>SSTELSNWERÜBRUERKBRRBRSTSK793Schering AktiengesellschaftProduktionsabwasser &gt;200m793Schering AktiengesellschaftProduktionsabwasser &gt;200m²/2h841Schotterwerk WestereidenNiederschlagswasser &gt;200m²/2h875Severin-Elektrogeräte GmbHKühlwasser &gt;200m²/2h860Siepmann-Werke GmbH &amp; Co. KG, GesenkschmiedeKühlwasser &gt;200m²/2h870Siepmann-Werke GmbH &amp; Co. KG, Werk PerstaKühlwasser &gt;200m²/2h871Stadthafen Lünen GmbH VerwaltungNiederschlagswasser &gt;200m²/2h874Stadthafen Lünen GmbH VerwaltungNiederschlagswasser &gt;200m²/2h874Stadthafen Lünen GmbH VerwaltungNiederschlagswasser &gt;200m²/2h874Stadthafen Lünen GmbH VerwaltungNiederschlagswasser &gt;200m²/2h875Südzucker AG alte Zuckerfabrik SoestNiederschlagswasser &gt;200m²/2h870Tirlanel Power GuD-Kraftwerk (ab Okt.07)Produktionsabwasser &gt;200m871WEPA-Papierfabrik GmbH &amp; Co. KG ArnsbergNiederschlagswasser &gt;200m871WESTelleisAnschl. WarsteinerSer &gt;200m872Wasserwerke Westfalen GmbH, PW ErgsteDatensatz hinzufügen973Wasserwerke Westfalen GmbH, PW WilligstDatensatz kopieren974Wasserwerke Westfalen GmbH, PW WeithNiederschlagswasser &gt;200m875Weiser Profile GmbHNiederschlagswasser &gt;200m875Weiser Profile GmbHNiederschlagswasser &gt;200m875Weiser Profile GmbHNiederschlagswasser &gt;200m876Wasserw</td> | SST         ELS         NWE         RÜB         RUE         RKB         RRB           793         Schering Aktiengesellschaft         Prode         Prode         Niede         Niede         < | SSTELSNWERÜBRUERKBRRBRST793Schering AktiengesellschaltProduktionsabw841Schotterwerk Westereiden Rolf WienkeNiederschlagsw.875Severin-Elektrogeräte GmbHKühlwasser >20850Siepmann-Werke GmbH & Co. KG, GesenkschmiedeKühlwasser >20850Siepmann-Werke GmbH & Co. KG, Werk PerstaKühlwasser >20850Siepmann-Werke GmbH WerwaltungNiederschlagsw.824Stadthafen Lünen GmbH VerwaltungNiederschlagsw.824Stadthafen Lünen GmbH VerwaltungNiederschlagsw.824Stadthafen Lünen GmbH VerwaltungNiederschlagsw.824Stadthafen Lünen GmbH VerwaltungNiederschlagsw.825Südzucker AG alte Zuckerfabrik SoestNiederschlagsw.826Südzucker AG alte Zuckerfabrik SoestNiederschlagsw.830Turflon Möbel Inh. Clemens MünstermannNiederschlagsw.833WEPA Papierfabrik GmbH & Co. KG ArnsbergProduktionsabw831WEIS Gleisanschl. WarsteinerDatensatz hinzufügen832WLE Gleisanschl. WarsteinerDatensatz kopieren844Wasserwerke Westfalen GmbH, PW VilligstDatensatz kopieren905Wasserwerke Westfalen GmbH, PW WeithNiederschlagsw.833Westfalia Surge GmbHNiederschlagsw.833Westfalia Surge GmbHNiederschlagsw.833Westfalia Surge GmbHNiederschlagsw.844Wasserwerke Westfalen GmbH, PW WeithNiederschlagsw.857Weiser Prof | SSTELSNWERÜBRUERKBRRBRSTSK793Schering AktiengesellschaftProduktionsabwasser >200m793Schering AktiengesellschaftProduktionsabwasser >200m²/2h841Schotterwerk WestereidenNiederschlagswasser >200m²/2h875Severin-Elektrogeräte GmbHKühlwasser >200m²/2h860Siepmann-Werke GmbH & Co. KG, GesenkschmiedeKühlwasser >200m²/2h870Siepmann-Werke GmbH & Co. KG, Werk PerstaKühlwasser >200m²/2h871Stadthafen Lünen GmbH VerwaltungNiederschlagswasser >200m²/2h874Stadthafen Lünen GmbH VerwaltungNiederschlagswasser >200m²/2h874Stadthafen Lünen GmbH VerwaltungNiederschlagswasser >200m²/2h874Stadthafen Lünen GmbH VerwaltungNiederschlagswasser >200m²/2h875Südzucker AG alte Zuckerfabrik SoestNiederschlagswasser >200m²/2h870Tirlanel Power GuD-Kraftwerk (ab Okt.07)Produktionsabwasser >200m871WEPA-Papierfabrik GmbH & Co. KG ArnsbergNiederschlagswasser >200m871WESTelleisAnschl. WarsteinerSer >200m872Wasserwerke Westfalen GmbH, PW ErgsteDatensatz hinzufügen973Wasserwerke Westfalen GmbH, PW WilligstDatensatz kopieren974Wasserwerke Westfalen GmbH, PW WeithNiederschlagswasser >200m875Weiser Profile GmbHNiederschlagswasser >200m875Weiser Profile GmbHNiederschlagswasser >200m875Weiser Profile GmbHNiederschlagswasser >200m876Wasserw |  |

Abb. 8-1: Öffnen des Fließschemas in NIKLAS-IGL 5.0

Um einen optimalen Überblick der bislang angelegten Erfassungsmasken und dem Fließschema zu bekommen, empfiehlt es sich, die beiden Fenster nebeneinander oder untereinander anzulegen, indem Sie sich im Fließschema unter dem Menü *Fenster* die beliebige Anordnung auswählen. Die Abb. 8-2 zeigt eine nebeneinander angeordnete Übersicht, in der auf der linken Seite die Erfassungsmasken und auf der rechten Seite das noch leere Fließschema angeordnet sind.

Die bereits erfassten vier Abwasseranfallstellen der Fa. WESTFLEISCH eG Fleischcenter Hamm werden in der Abb. 8-3 gezeigt. Um diese ANFS nun in das Fließschema zu transportieren, wird wie folgt vorgegangen. Eine ANFS ist mit der linken Maustaste zu markieren, mit der rechten Maustaste öffnet sich das in der Abb. 8-3 gezeigte Kontextmenü und die ANFS ist zum Fließschema hinzuzufügen. Mit den weiteren drei ANFS sowie der ABA, der MSST, der ELS, der beiden Regenbecken sowie der NWE ist entsprechend zu verfahren, so dass alle Objekte in dem Fließschema vorliegen.

| <b>O</b> NIKLAS-IGL 5.0/0001                                                                                                    | 💶 🔍 🚺 🥌 WESTFLEISCH eG Fleischcenter Hamm (Letzte Änderung: 23.02.2007)                                                                                                    | × |
|----------------------------------------------------------------------------------------------------|----------------------------------------------------------------------------------------------------|---|
| Datei Einstellungen Hilfe                                                                                                    | Datei Fließschema Fenster Hilfe                                                                                                    |   |
| ADR BETR ANFS AB                                                                                                    | A MSST ELS NWE RÜB RUE RKE ANFS ABA / Nebeneinander Umschalt-V<br>Untereinander Umschalt-H RUE RKB RRB                                                                                                    | , |
| <ul> <li>Adressen</li> <li>Einleitende Betriebe/WR-Inhaber</li> <li>Abwasseranfallstellen</li> <li>Abwasserbandlungsanlagen</li> <li>Messstellen</li> <li>Einleitungsstellen</li> <li>Niederschlagswasser-Einleitungen</li> <li>Niederschlagswasserbauwerke</li> <li>Für aktuelles Fließschema</li> </ul> | suchen       Suchen         755 RVE Power AG, Kräfverk We.       Produktionsalvass         755 RVE Power AG, Kräfverk We.       Produktionsalvass         757 RVE Akter Strawerk Werk Lune       Produktionsalvass         797 STEA GA Kräfverk Lune       Produktionsalvass         797 STEA Kaktenspesilschäft, Grib-N.       Produktionsalvass         797 STEA Kaktenspesilschäft, Grib-N.       Niederschlagswass         795 Stekter Kunner Kustenspesilschäft       Produktionsalvass         795 Stekter Stekter Kustenspesilschäft       Produktionsalvass         795 Stekter Stekter Kustenspesilschäft       Produktionsalvass         795 Stekter Stekter Kustenspesilschäft       Produktionsalvass         795 Stekter Stekter Kinge Vessilter Kustenspesilter Stekter Kustenspesilter Stekter Kustenspesilter Stekter Kustenspesilter Stekter Kustenspesilter Stekter Kustenspesilter Stekter Kustenspesier Produktionsalvass         795 Stekter Kinge Vessilter Kustenspesier Produktionsalvass       Zur bequemeren Erstellung eines Fließschemas         795 Stekter Kinge Vessilter Kustenspesier Produktionsalvass       Reinstein Kustenspesier Produktionsalvass         795 Stekter Kinge Vessilter Kustenspesier Produktionsalvass       Niederschlagswass         795 Stekter Kinge Vessilter Kustenspesier Produktionsalvass       Niederschlagswass         795 Stakter Trane Power Gu-Nr afverk (L. Produktionsalvass |   |

Abb. 8-2: Nebeneinanderlegen der Fenster für die Erstellung des Fließschemas in NIKLAS-IGL 5.0

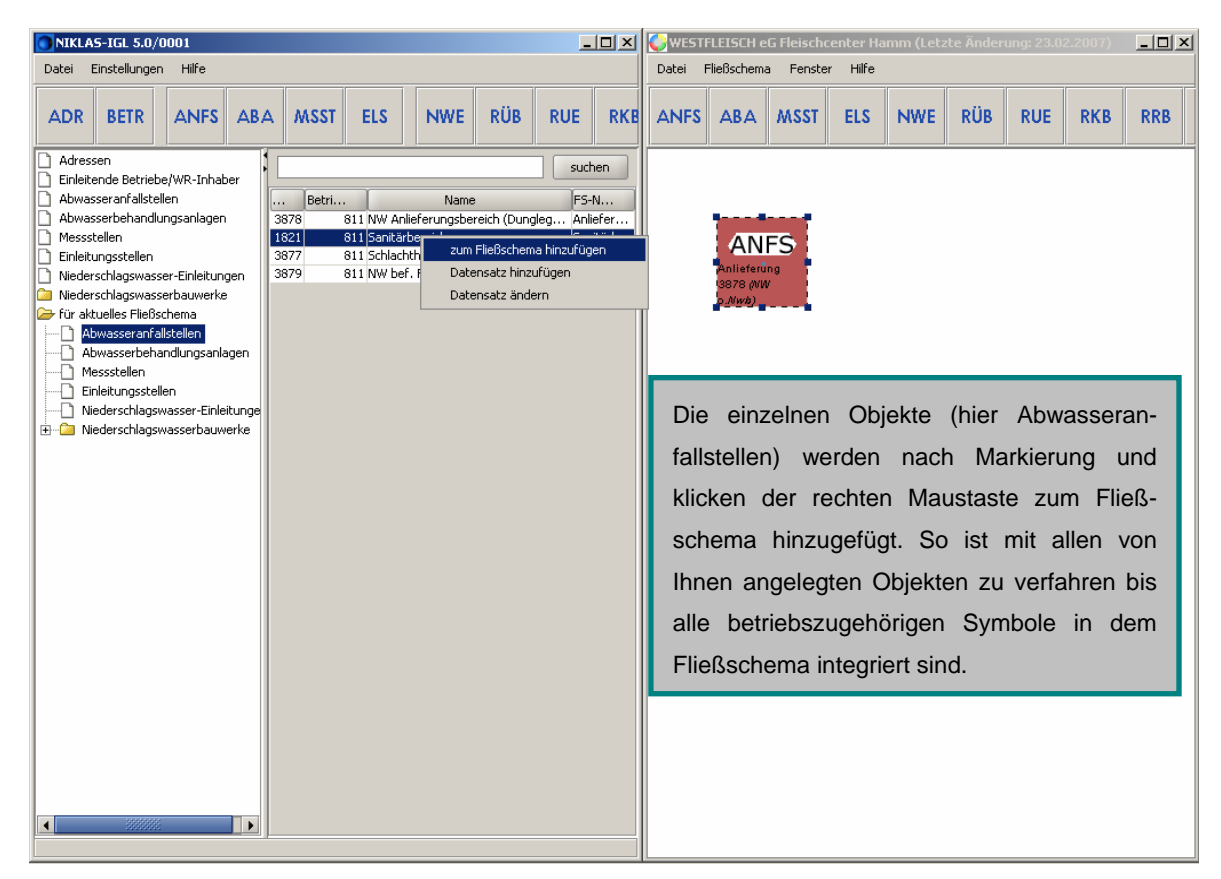

Abb. 8-3: Hinzufügen einzelner Objekte in das Fließschema, NIKLAS-IGL 5.0

Anschließend sind die Symbole von den Mittelpunkten aus mit Verbindungslinien zu anderen Symbolmittelpunkten zu verknüpfen. Der Notüberlauf in das Regenrückhaltebecken ist in grün gestaltet. Hierzu ist die Verbindungslinie zu markieren und mittels der rechten Maustaste die Farbe zu ändern. Ebenso können die Rahmen der einzelnen Symbole farblich gestaltet werden. Die farbliche Hervorhebung kann bei Gewerbeparks hilfreich sein. Das fertig erstellte Fließschema der Fa. WESTFLEISCH eG Fleischcenter Hamm zeigt die Abb. 8-4.

| NIKLAS-IGL 5.0/0001                                                                                                    | WESTFL                                                           | EISCH eG   | Fleischcen                        | nter Hamm (I                                                                                                    | Letzte Änder | ung: 23.0 | 2.2007)                                                                                                    |       |
|----------------------------------------------------------------------------------------------------|------------------------------------------------------------------|------------|-----------------------------------|----------------------------------------------------------------------------------------------------|--------------|-----------|----------------------------------------------------------------------------------------------------|-------|
|                                                                                                    | Dater Flie                                                       | elischema  | Fenster                           | Hilfe                                                                                                    |              |           |                                                                                                    |       |
| ADR BETR ANFS ABA MSST ELS NWE RÜB RUE RK                                                                                                    | ANFS                                                             | ABA        | MSST                              | ELS NW                                                                                                    | E RÜB        | RUE       | RKB                                                                                                    | RRB   |
| <ul> <li>Adressen</li> <li>Einletende Betriebe/WR-Inhaber</li> <li>Abwasseranfallstellen</li> <li>Niederschlagswasser-Einleitungen</li> <li>Für aktuelles Fließschema</li> <li>Abwasseranfallstellen</li> <li>Abwasserbehandlungsanlagen</li> <li>Für aktuelles Fließschema</li> <li>Abwasserbehandlungsanlagen</li> <li>Niederschlagswasser-Einleitunge</li> <li>Mederschlagswasser-Einleitunge</li> <li>Niederschlagswasser-Einleitunge</li> <li>Niederschlagswasser-Einleitun</li></ul> | o oben<br>B. bei<br>d Ver-<br>der in<br>nach<br>ustaste<br>n das | thof<br>A) | ANFS<br>Sanitārberei<br>1821 (HA) | S All Anile f<br>Serve (<br>s. Newborner)<br>(<br>b)<br>(<br>)<br>(<br>)<br>(<br>)<br>(<br>)<br>(<br>)<br>(<br>)<br>(<br>)<br>(<br>)<br>( | (default)    | Verb      | ANFS<br>(Flächen<br>79 (WW)<br>(Wa)<br>RKB<br>(B Westfleis)<br>1<br>CRRB<br>indung entf<br>e ändern<br>CRRB<br>indung entfleiso<br>NWE<br>stfleisoh/DF | ernen |

Abb. 8-4: Abbildung des Fließschemas der Fa. WESTFLEISCH eG Fleischcenter Hamm in NIKLAS-IGL 5.0

### 9 Zusammenfassung und Ausblick

Anhand dieses Beispielbetriebes soll den Fachanwendern und Fachanwenderinnen die Handhabung und die Eingabe der zu erfassenden Betriebe in NIKLAS-IGL erleichtert werden. Insbesondere den Fachanwendern der Unteren Wasserbehörden, die erstmals NIKLAS-IGL über CITRIX benutzen, soll es eine Hilfestellung zur Bearbeitung sein. Eine präzise Eingabe aller zu erfassenden Daten ist Grundvoraussetzung zur Datenauswertung und Berichterstellung. Es wird allerdings unerlässlich sein, dieses Handbuch entsprechend der kontinuierlichen Weiterentwicklung von NIKLAS-IGL stetig anzupassen.

Detmold/Lippstadt, den 26. März 2007

gez.

(Prof. Dr.-Ing. Ute Austermann-Haun)

(Dipl.-Ing. Nadine Brieskorn)